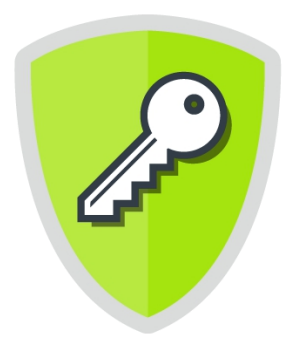

# KINGSOFT Password Manager パスワードマネージャー

# お客様設定ガイド

(For Android )

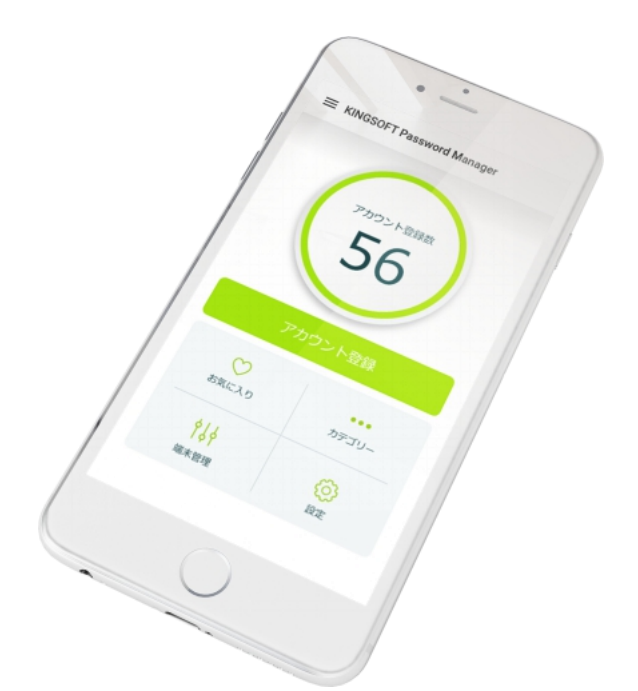

【ご注意】 本資料記載の情報は一部を除き、<u>2021年10月時点</u>のものです。 内容の全部または一部は予告なく変更される場合があります。 本書は、お客様向けの設定ガイドとなります。

Copyright @ KINGSOFT JAPAN, INC. ALL RIGHTS RESERVED

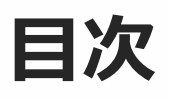

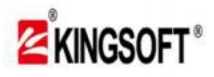

# KINGSOFT Password Manager v2.0.5

(For Android)

- P3~8 0.初期設定
- P9~10 1.アカウント登録設定(1) 【マスターパスワード入力】
- P11~12 1.アカウント登録設定(2)【登録希望アカウントが事前登録されている場合】
- P13~15 1.アカウント登録設定(3)【登録希望アカウントが事前登録されていない場合】
- P16 1.アカウント登録設定(4)
- P17~18 2.お気に入り登録設定
- P19~24 3.メモ管理設定
- P25~27 4.カテゴリー設定
- P28~29 5.パスワード登録と自動生成
- P30 6.端末管理の活用 【スマートフォンの使用状況確認】
- P31~32 7.設定の活用(1) (設定変更)
- P33 7.設定の活用(2) 【マスターパスワードの変更/秘密の質問変更】
- P34 7.設定の活用(3) 【パスワードの危険性チェック】
- P35~36 7.設定の活用(4) 【生体認証登録/パスワードの画面表示設定】
- P37~38 7.設定の活用(5) 【パスワードのバックアップ/保存と復元】
- P39~40 8.お問い合わせの活用 【不具合が発生した際のメール問い合わせ】
- P41~42 9.よくある質問(FAQ)の活用 【困った際のQ&A確認】

【0.初期設定】 : 本アプリをご活用頂く、最初の大切な設定になります

【1.アカウント登録設定】:

お客様の大切なパスワードを登録して今後はマスターパスワードのみのラクラクにします

【2.お気に入り登録設定】・【3.メモ管理設定】【4.カテゴリー設定】

- 【5.パスワード登録と自動生成】:これらの機能を活用すると、後々便利です
- 【6.端末管理の活用】【7.設定の活用】:設定詳細はコチラへ
- 【8.お問い合わせの活用】【9.よくある質問の活用】: 分からない事はコチラをご確認

<sup>※</sup>ご利用の端末やOSバージョンにより、実際の画面や手順が異なる場合があります。

<sup>※</sup>本資料に記載の情報は2021年10月時点のものです。

内容の全部または一部は予告なく変更される場合があります。

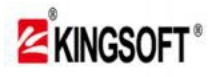

0.初期設定

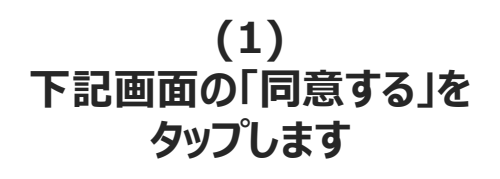

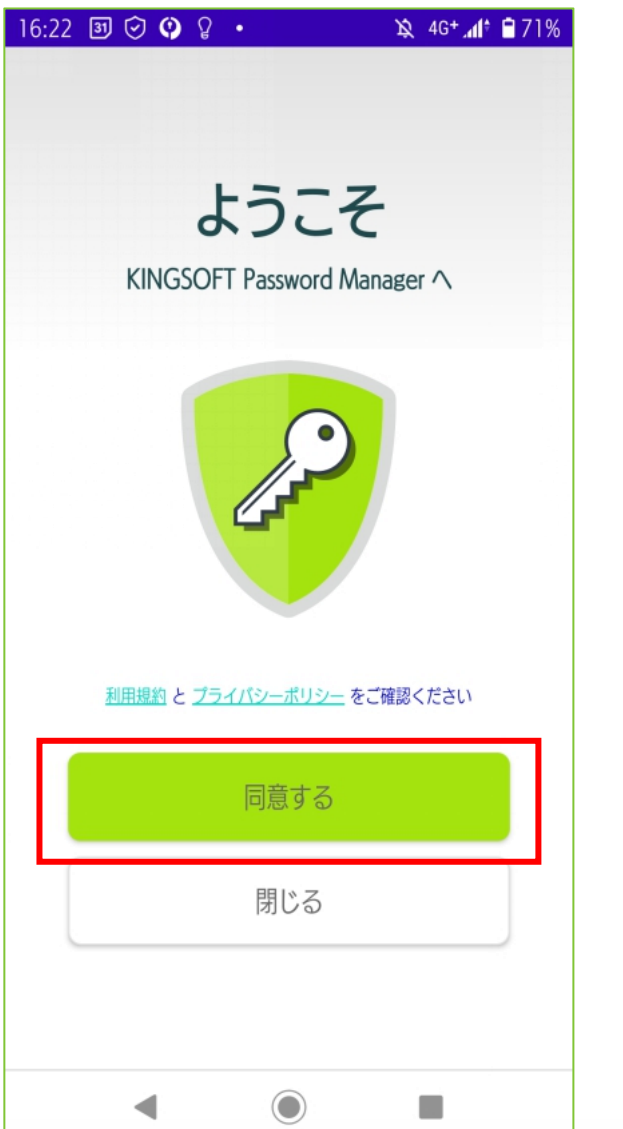

(2) 「シリアルをお持ちの方はこちら」を タップします

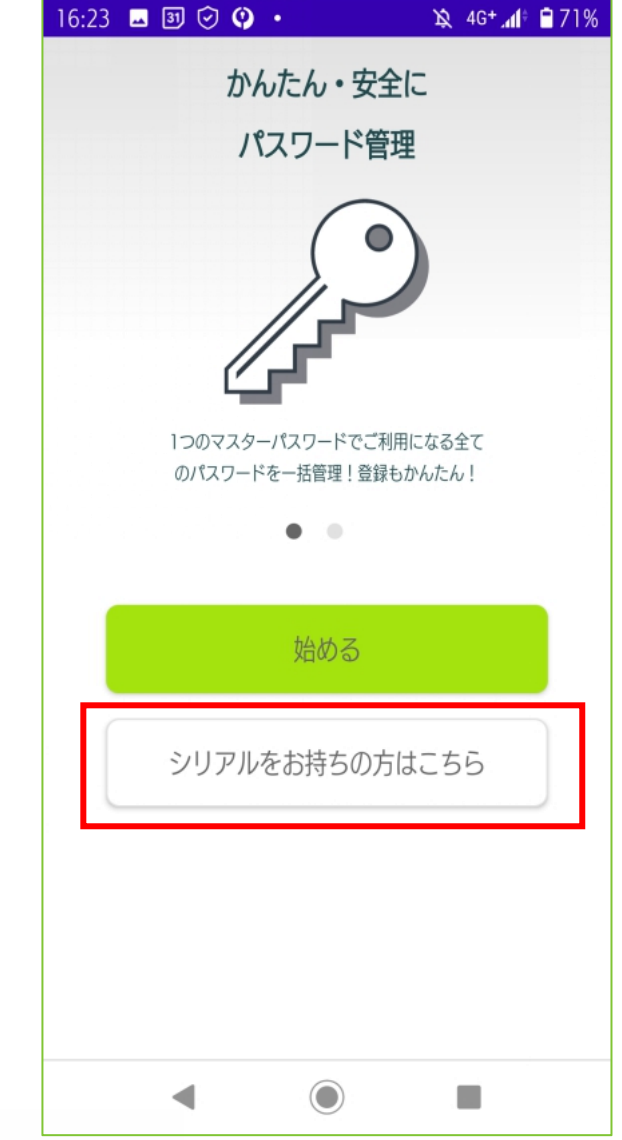

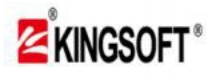

0.初期設定

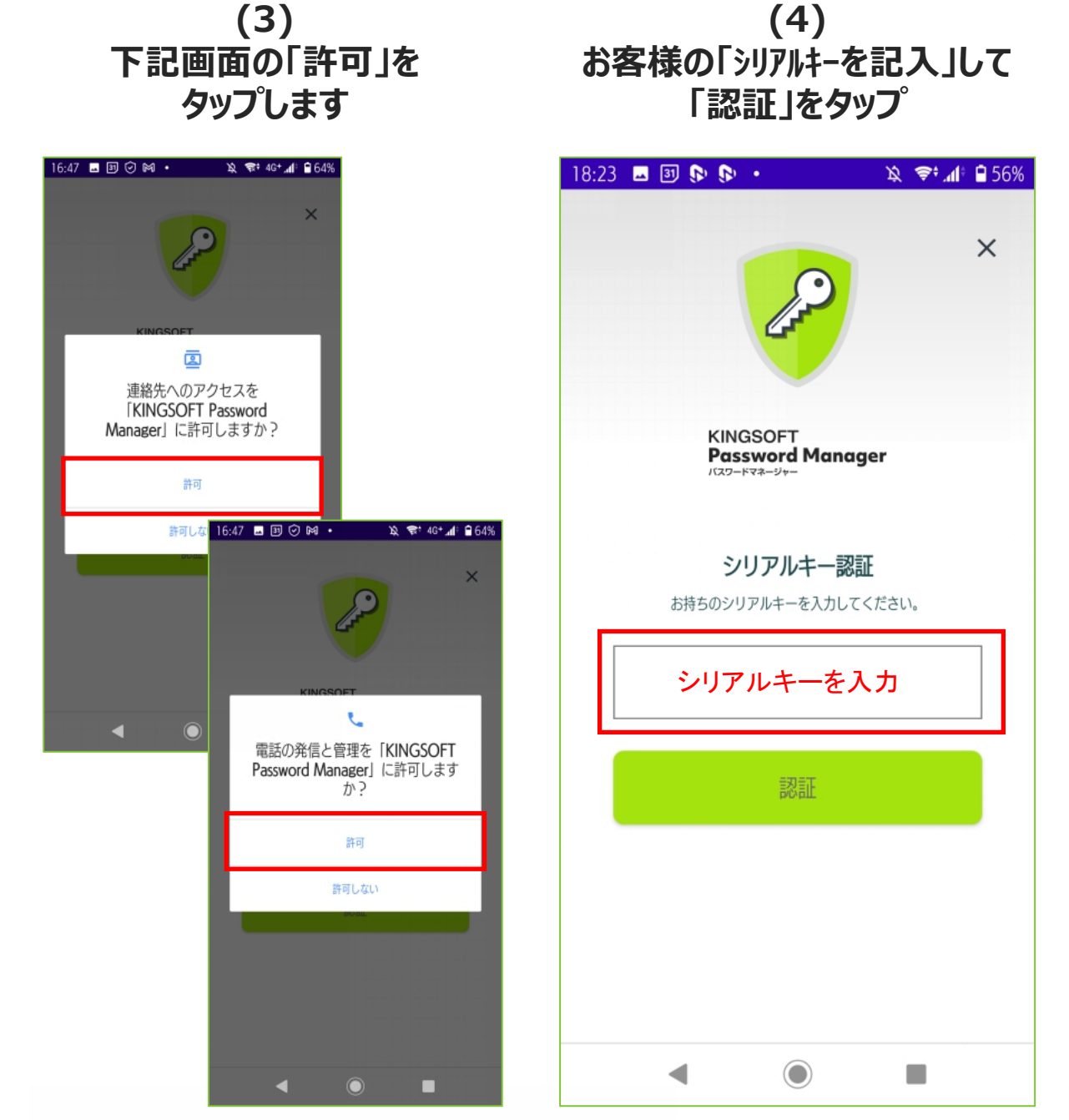

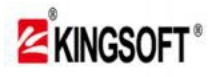

0.初期設定

(5) 下記2箇所の欄に 「マスターパスワード」記入 (6) 「設定する」を タップします

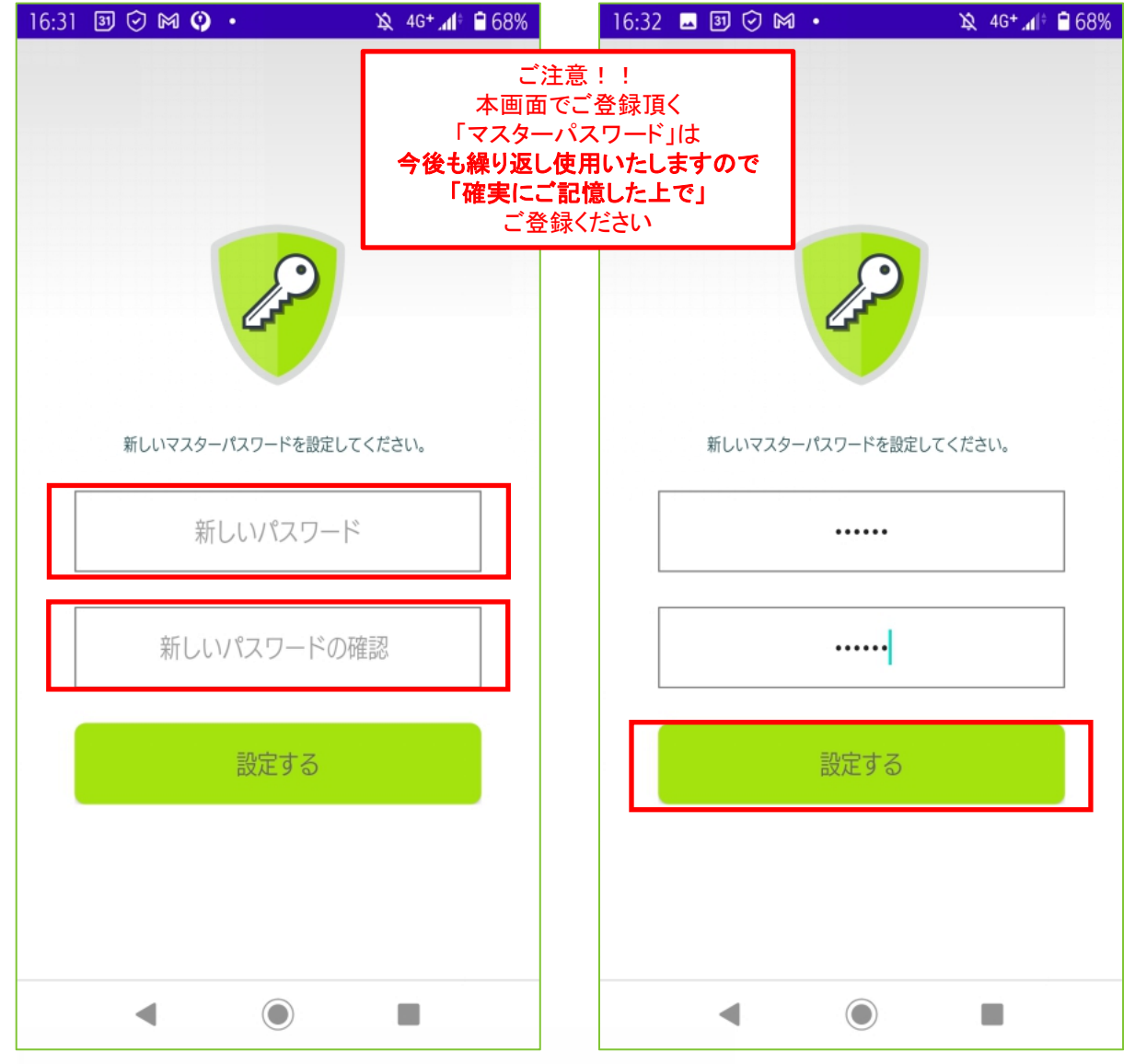

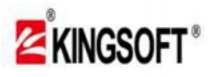

0.初期設定

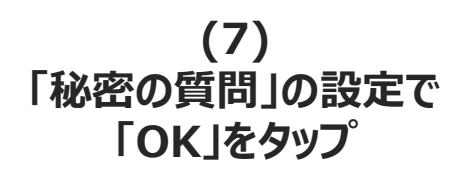

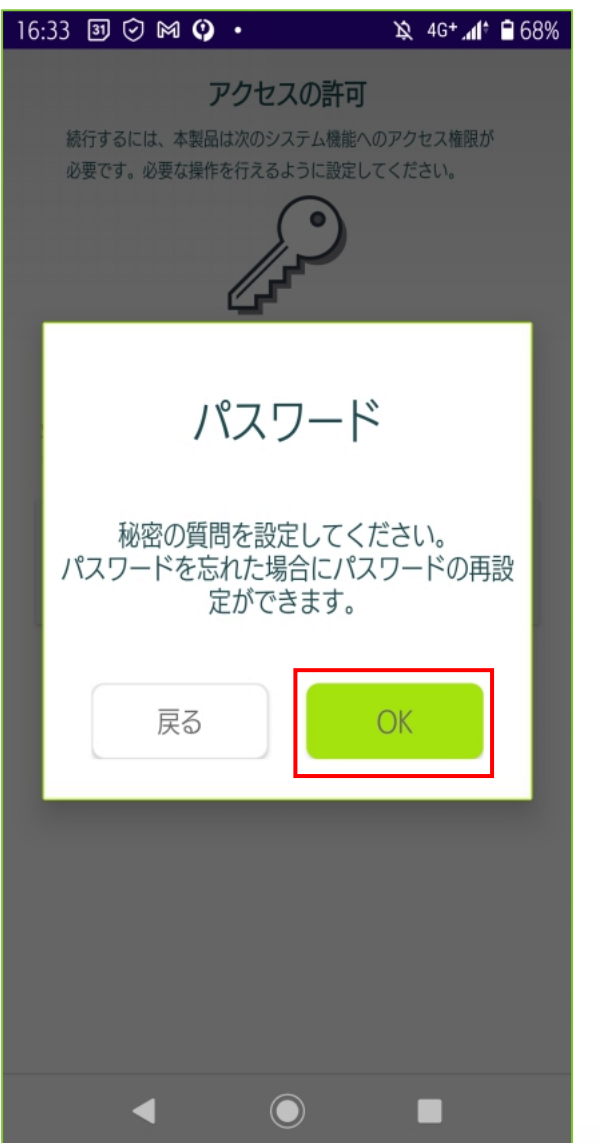

(8) 「秘密の設問」に回答後 「OK」をタップします

| 16:34                  | 🗕 31 🕑 M                              | •                            | X 4     | iG <b>+ "₁ĺ</b> ‡ | <b>6</b> 89 |
|------------------------|---------------------------------------|------------------------------|---------|-------------------|-------------|
| ÷                      | 秘密の質                                  | 問                            |         |                   |             |
| 秘密の質<br>これらの!<br>※答えは! | 問と答えを 3 つ選携<br>質問はパスワード績<br>空白を使用できまt | 沢してください。<br>份失時の復旧のため<br>さん。 | りに使用される | ます。               |             |
| 母親0                    | D旧姓名は?                                |                              |         |                   | •           |
|                        |                                       | 答え1                          |         |                   |             |
| 初めて                    | こ飼ったペット                               | の名前は?                        |         |                   | •           |
|                        |                                       | 答え2                          |         |                   |             |
| 好きな                    | は食べ物は?                                |                              |         |                   | •           |
|                        |                                       | 答え3                          |         |                   |             |
|                        |                                       | OK                           |         |                   |             |
|                        |                                       | الحالية المحال               |         |                   |             |
| 設                      | 問は▼                                   | タブで                          | 変更      | 可                 | 能           |
| L                      | •                                     |                              |         |                   |             |

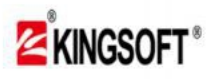

0.初期設定

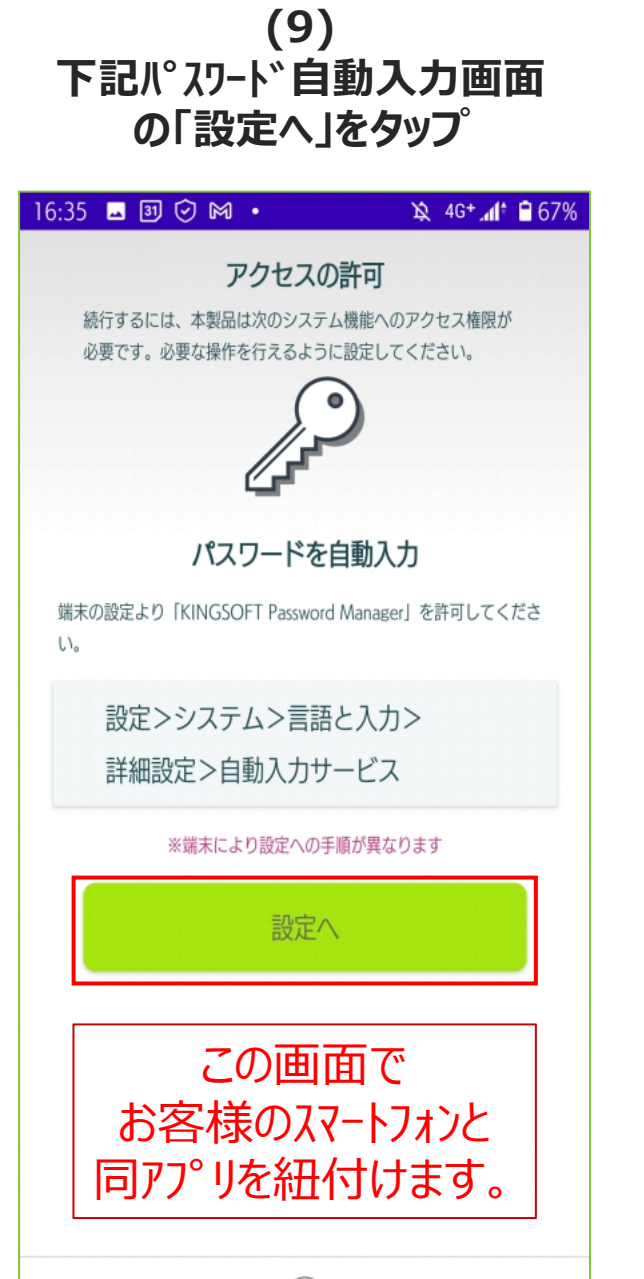

# (10) 「なし」から「KINGSOFT Password Manager」に変更

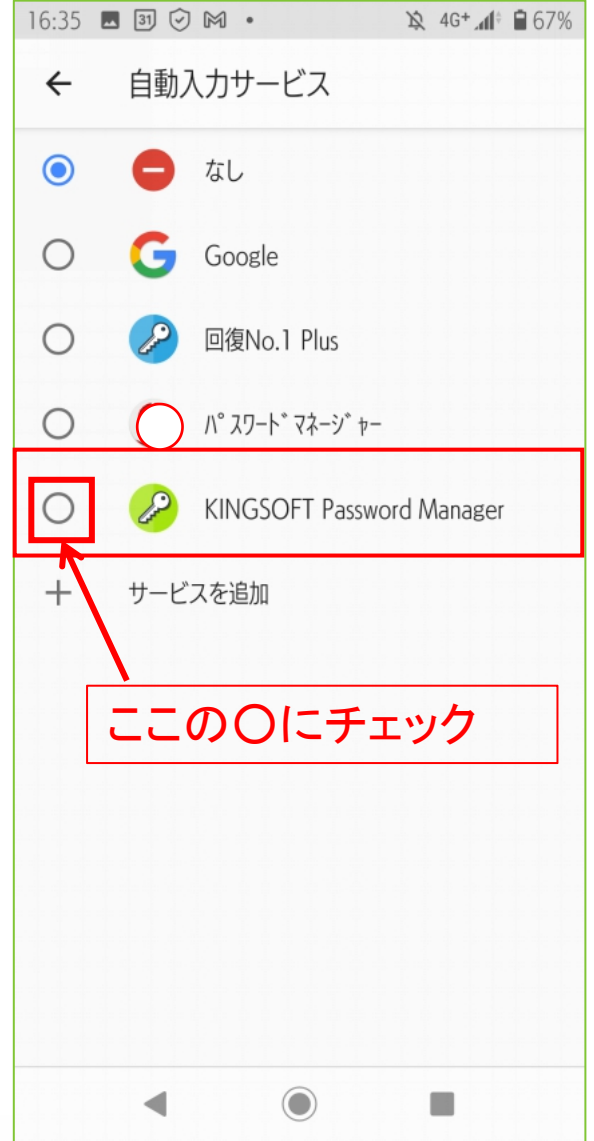

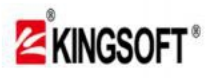

0.初期設定

(11) 下記画面の「OK」をタップ (12) これで「初期設定」は終了です

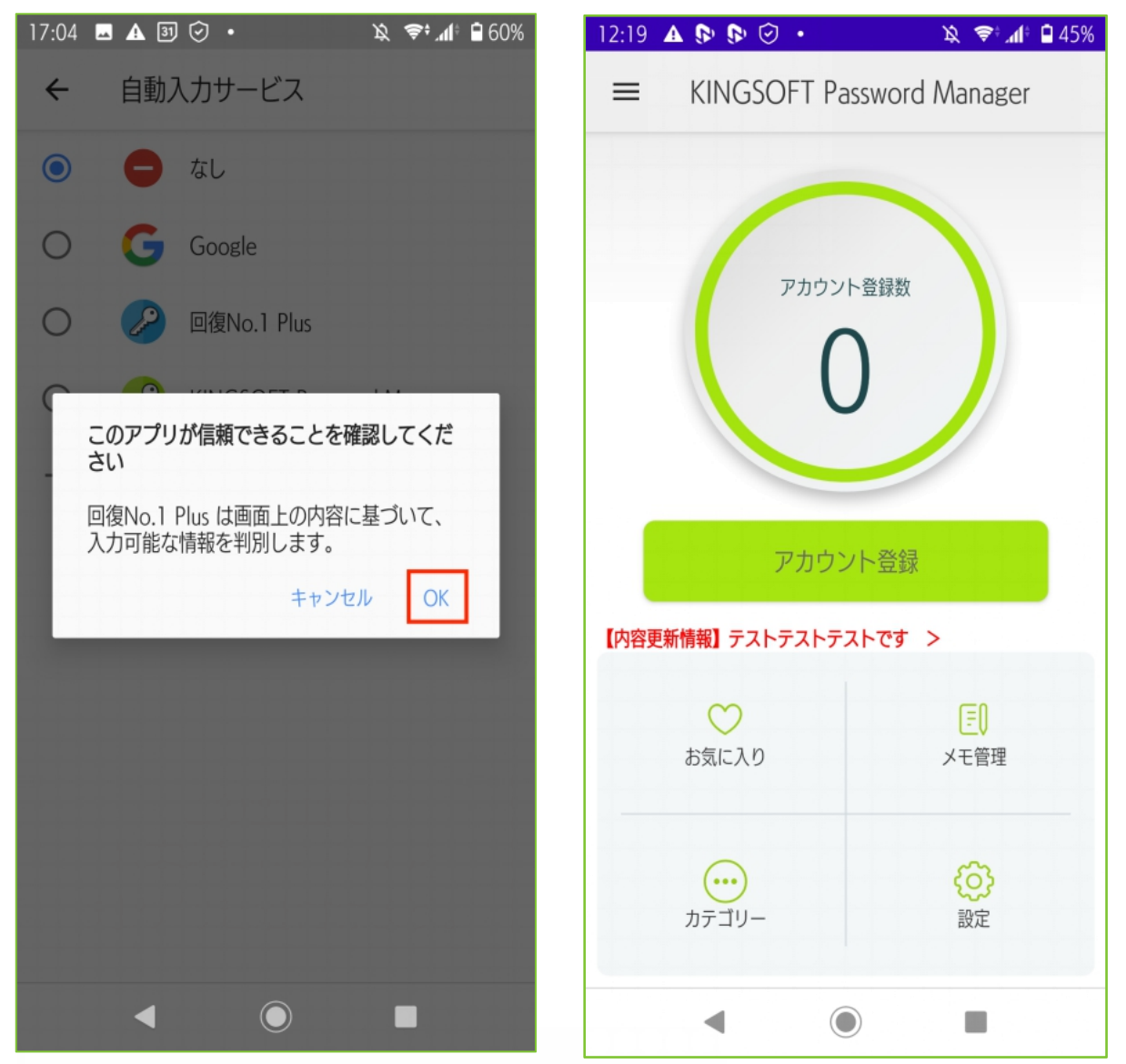

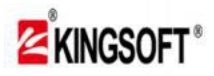

1.アカウント登録設定(1) 【マスターパスワード入力】

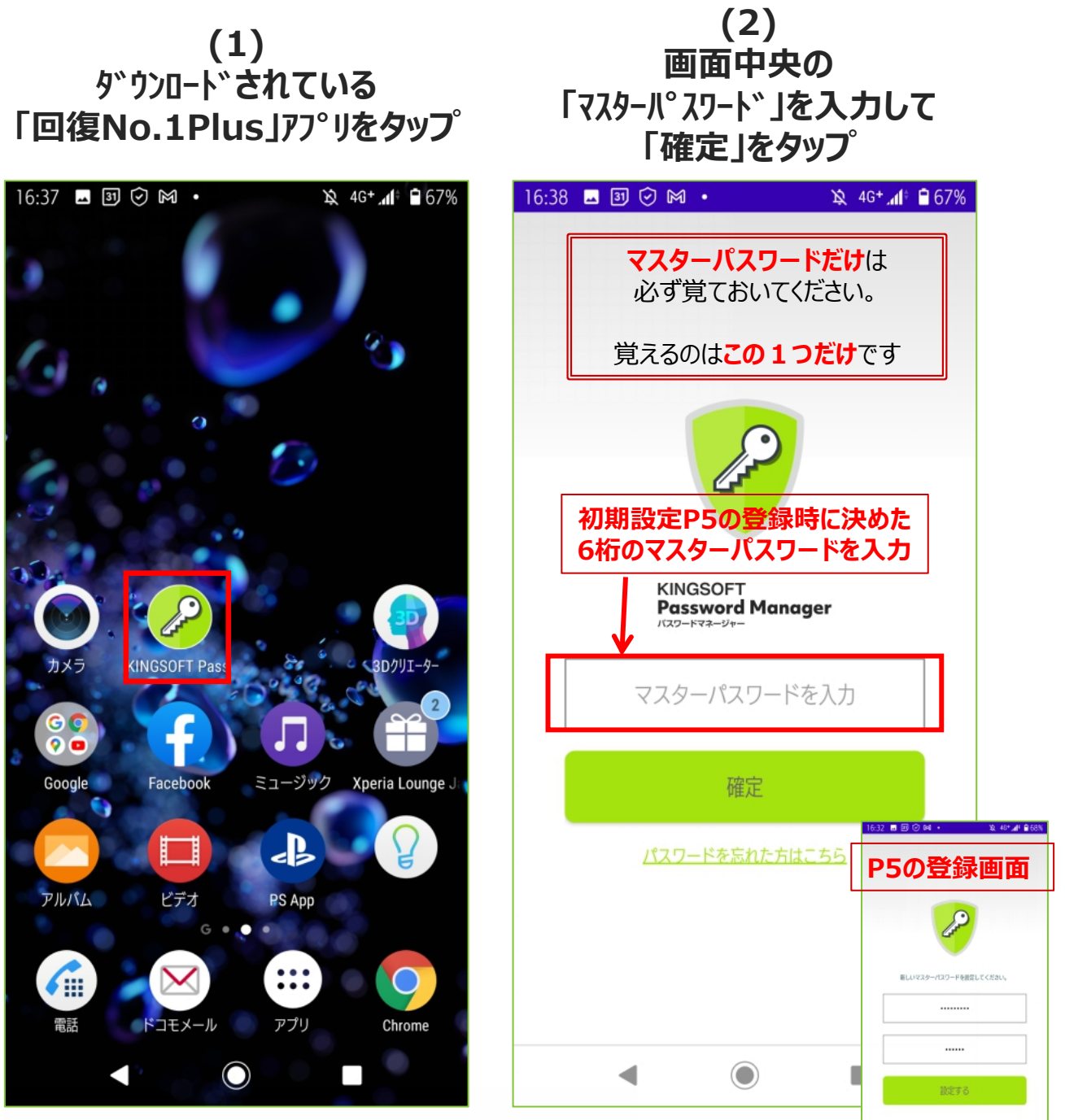

※ご利用の端末やOSバージョンにより、実際の画面や手順が異なる場合があります。
※本資料に記載の情報は2021年10月時点のものです。
内容の全部または一部は予告なく変更される場合があります。

Copyright © KINGSOFT JAPAN, INC. ALL RIGHTS RESERVED.

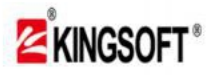

1.アカウント登録設定(1) 【マスターパスワード入力】

(3) どうしてもマスターパスワードを 思い出せない方は 「パスワードを忘れた方はこちら」をタップ (4)
 登録時に設定した3つの
 質問から1問を選び、
 回答後「OK」をタップ。

| 16:38 🖬 🕄 🕑 м 🔹 🔌 46+ 📶 🔒 67%                     | 16:40 <b>⊒</b> 3 ⓒ M • ½ 46+ <b>"1</b> € 66% |
|---------------------------------------------------|----------------------------------------------|
|                                                   | ← 秘密の質問                                      |
|                                                   | 秘密の質問の答えを入力してください。                           |
|                                                   | 母親の旧姓名は?                                     |
|                                                   | 佐藤                                           |
|                                                   | ОК                                           |
| KINGSOFT<br>Password Manager<br>गरत्र - ४२२ - ४४- | キャンセル                                        |
|                                                   |                                              |
| 確定                                                |                                              |
| <u>パスワードを忘れた方はこちら</u>                             |                                              |
| どうしてもマスターパスワードを<br>思い出せない方は<br>コチラからログイン          |                                              |
|                                                   |                                              |

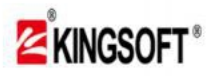

1.アカウント登録設定(2) 【登録希望アカウントが事前登録されている場合】

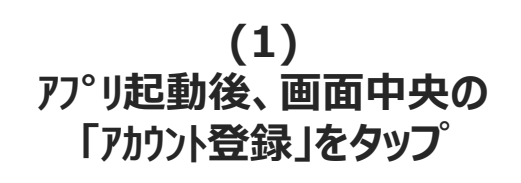

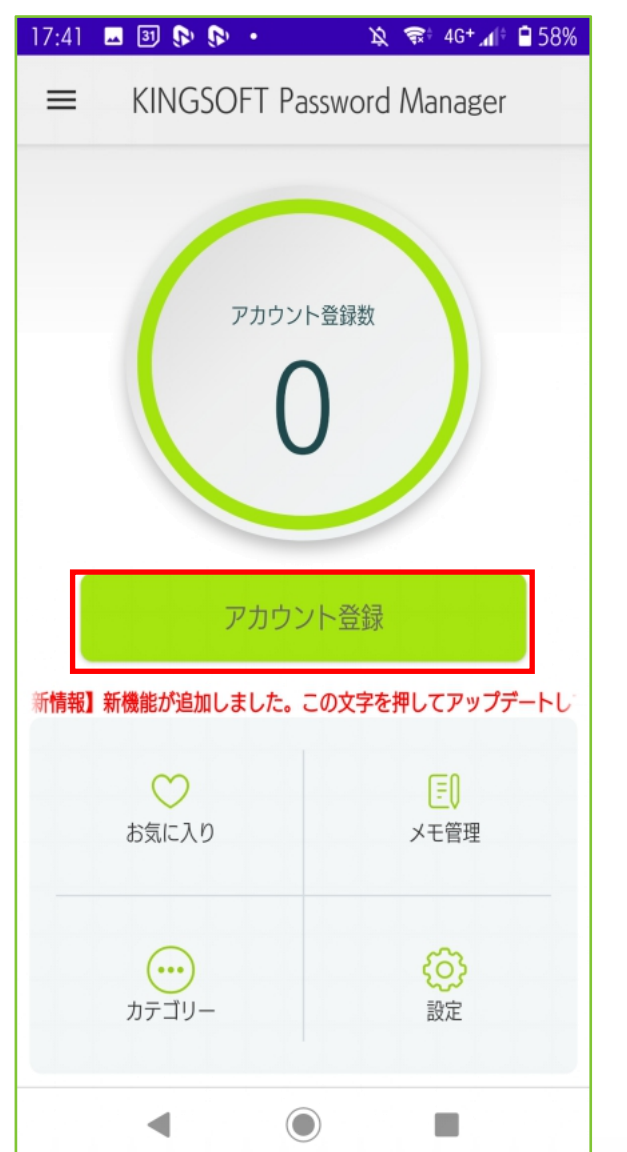

(2) 登録希望アカウントが事前登録 されていればタップする (※以下、例で「amazon」を登録設定)

| 13:28              | ≖ M 🗫 🎕 • 🛛 🖙 🕀 🛜 46+⊿I‡ 🕯 93%    |
|--------------------|-----------------------------------|
| 検索                 |                                   |
| +                  | パスワードの追加                          |
| <b>G</b><br>dPOINT | dアカウント(docomo/ドコモ)                |
| au                 | au ID (エーユーID)                    |
|                    | My SoftBank(ソフトバンク)               |
| <mark>ار</mark>    | amazon.co.jp(アマゾン)                |
| Amete              | Ameba (アメーバ)                      |
| 10000              | American Express(アメリカンエキスプ<br>レス) |
| ANA/7              | ANA(全日本空輸)                        |
| Ś                  | Apple ID(アップルID)                  |
|                    | ◀ () ■                            |
|                    |                                   |

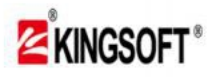

1.アカウント登録設定(2) 【登録希望アカウントが事前登録されている場合】

(3) 登録名、URLが <mark>自動に登録</mark>される (4) ①IDと②パ<sup>°</sup>スワート<sup>\*</sup>欄に ご自身の登録内容を 記載して③保存

(※「カテゴリー設定」はP19参照)

| 19:23 🗊 🕑 🎮 🎮 🔹 🦄 📚 🖈 🕼 🛢 53%                      | 19:23 🗿 🖓 🕅 • 🛛 🕱 🗢 53%                                                                                                    |
|----------------------------------------------------|----------------------------------------------------------------------------------------------------|
| <ul><li></li></ul>                                 | <ul><li> (こ) お気に入り (日) (日)<!--</th--></li></ul> |
| 登録名 amazon.co.jp(アマゾン)                             | 登録名 amazon.co.jp (アマゾン)                                                                                                    |
| ID                                                 | ID (1)                                                                                                    |
| パスワード                                              | パスワード (2)                                                                                                    |
| パスワードを自動生成する                                       | パスワードを自動生成する                                                                                                    |
| URL https://www.amazon.co.jp/gp/sign-<br>アドレスを検索する | URL https://www.amazon.co.jp/gp/sign<br>アドレスを検索する                                                                                                    |
| カテゴリー                                              | カテゴリー                                                                                                    |
| ΧŦ                                                 | <sup>メモ</sup><br>カテゴリー設定は<br>別途P25にてご説明<br>します                                                                                                    |
|                                                    | ◀                                                                                                    |

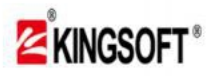

1.アカウント登録設定(3) 【登録希望アカウントが事前登録されていない場合】

(1) アプリ起動後、画面中央の 「アカウント登録」をタップ (2) 登録希望アカウントが 事前登録されていなければ 「+ハ<sup>°</sup>スワードの追加」をタップする

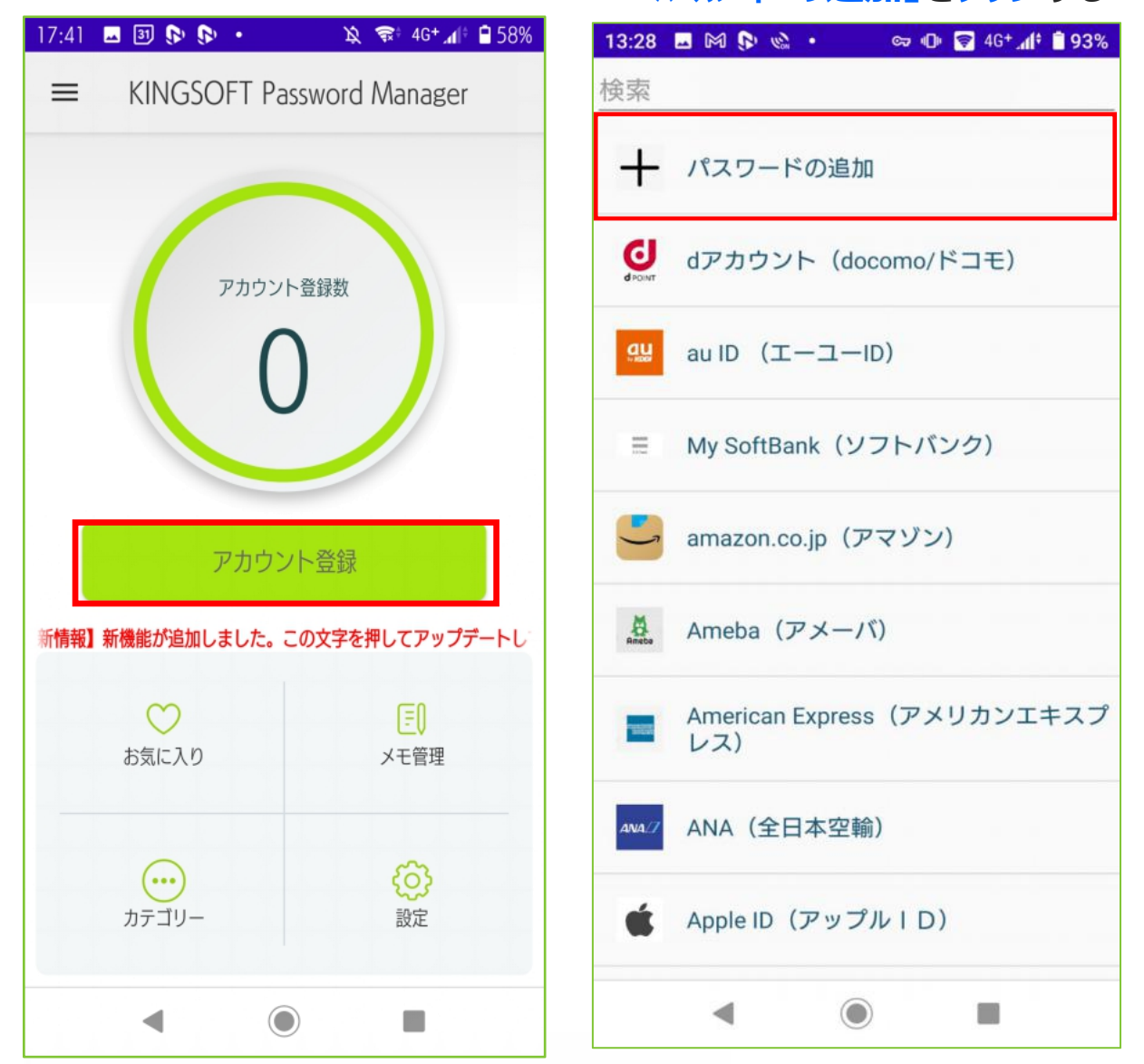

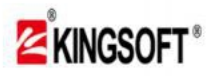

# 1.アカウント登録設定(3)

【登録希望アカウントが事前登録されていない場合】

(3) ご希望の登録名を記載、 「URLを検索する」を<mark>プッシ</mark>ュ

(4)
 ご利用の検索サイトにアクセスし、
 検索欄に①登録希望サイト名を表示
 ②上部「URLの追加」をタップ

| 16:52 🗖 🗿 🖗 🔹 🔌 📚 📶 🕯 64% | 18:54 🗿 🌱 🕟 🚱 • 🔯 📚 📬 📶 🕯 100%                                                                              |
|---------------------------|----------------------------------------------------------------------------------------------------|
|                           | ← パスワードの追加                                                                                                  |
| お気に入り 保存<br>登録名 ラグビーファン   | -<br>ラグビーファンのIDやパスワード入力画面で[URLの追<br>加]をタップしてください                                                            |
| ID                        | URLの追加 2                                                                                                    |
| パスワード                     | ≡ <sub>1</sub> Google ②                                                                                     |
| パスワードを自動生成する              | Q ラグビーファン id X                                                                                              |
| URL                       | <u>すべて</u> ニュース ショッピング 地図 画像 動画                                                                             |
| <u>アドレスを検索する</u>          | し<br>グイン   ラグビーファンID   日本ラグビー<br>フッ                                                                         |
| עב-עב-זע<br>אד            | <ul> <li>ノツ…</li> <li>ラグビーを楽しく応援していただくための会員サービス「ラグビーファンID」をご用意いたしました。登録いただいた皆様には、</li> <li>ラグビーを</li> </ul> |
|                           | <br>楽しもう。                                                                                                   |
|                           | 新規登録はこちらから                                                                                                  |
|                           |                                                                                                    |

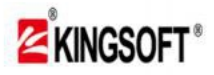

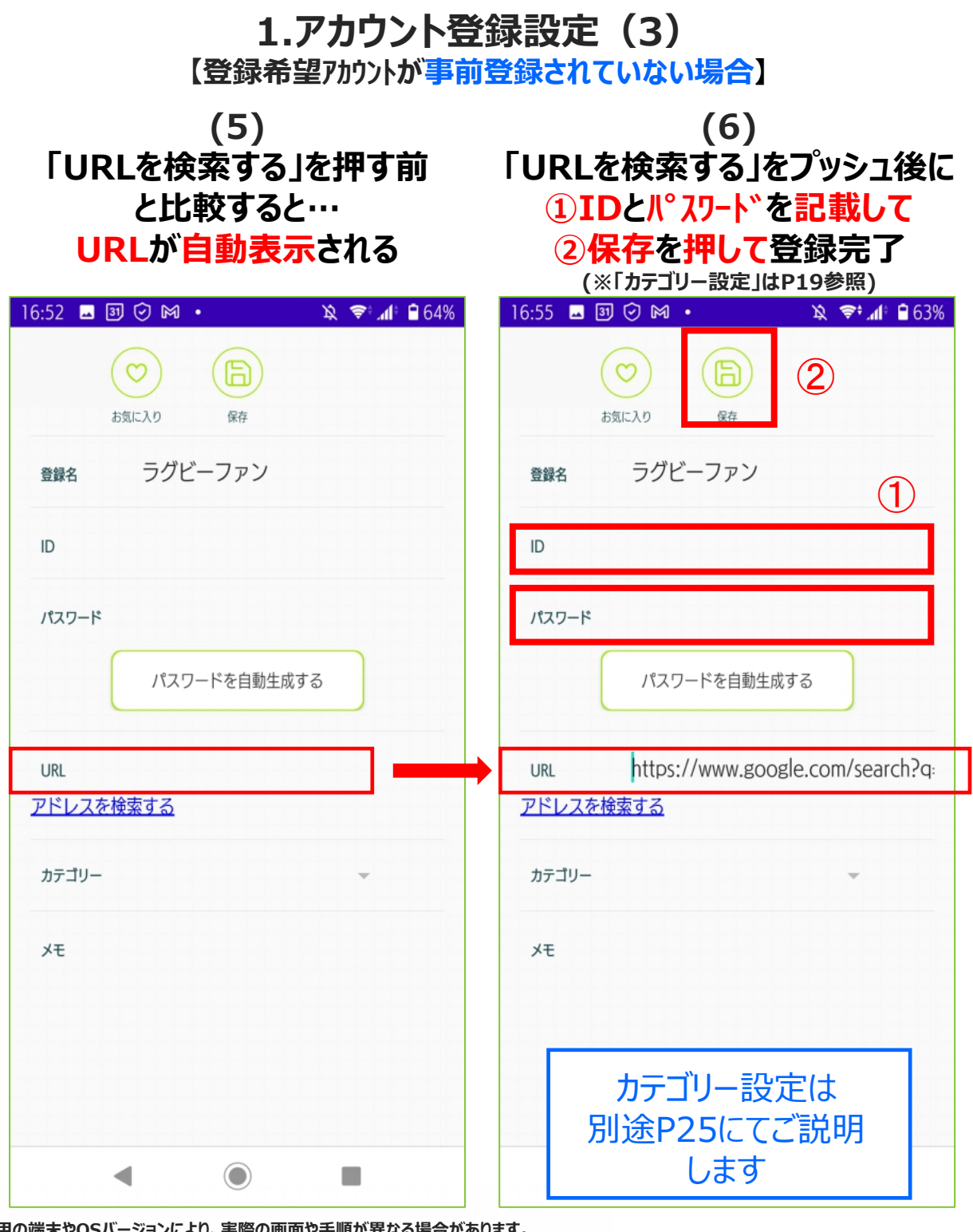

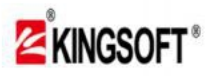

1.アカウント登録設定(4)

(2)

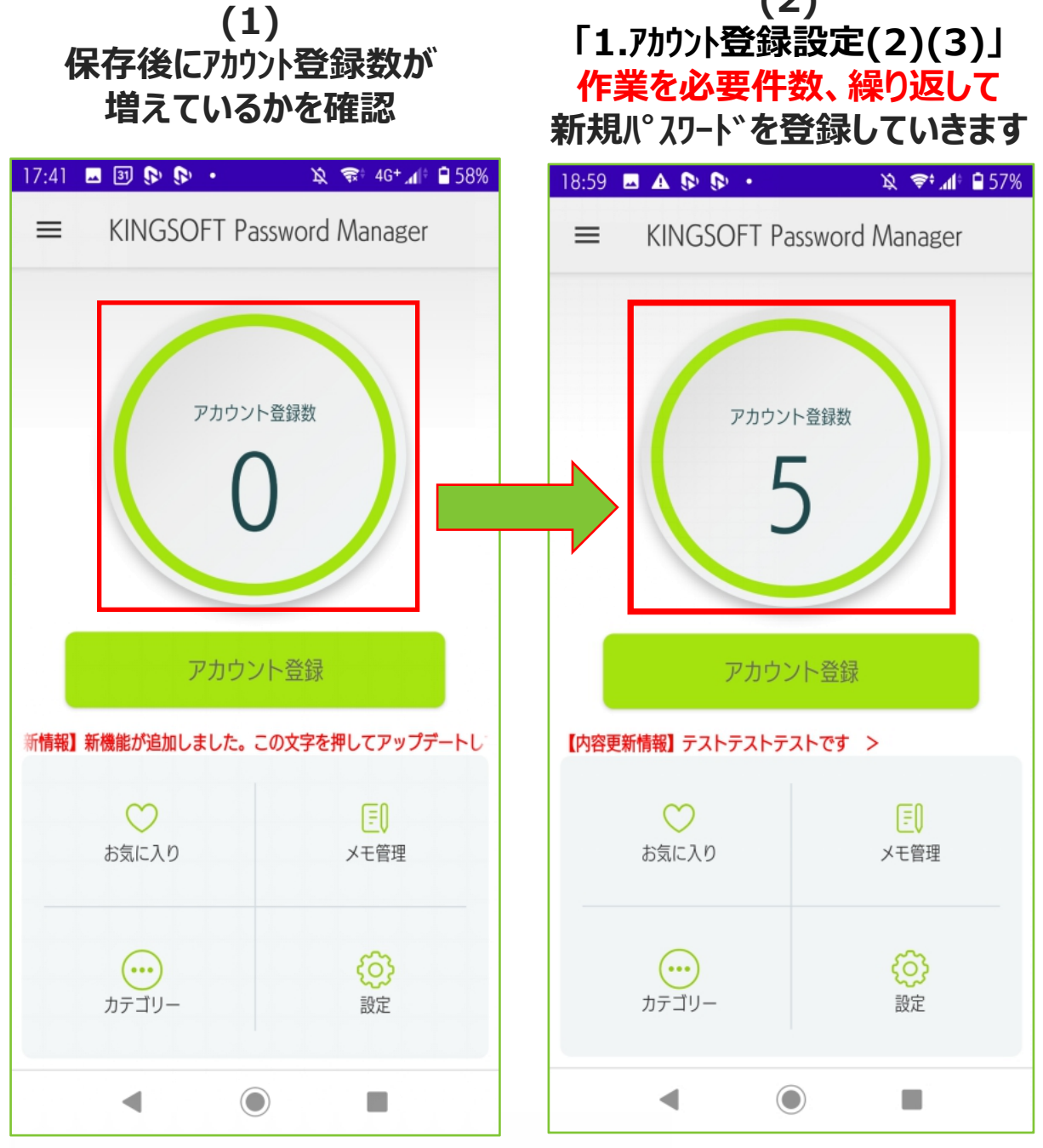

※ご利用の端末やOSバージョンにより、実際の画面や手順が異なる場合があります。
※本資料に記載の情報は2021年10月時点のものです。
内容の全部または一部は予告なく変更される場合があります。

アカウント登録は以上です。

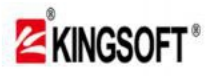

2.お気に入り登録設定

(1) よく使うパスワードは アカウント登録の際に 上段の「♡」をタップ

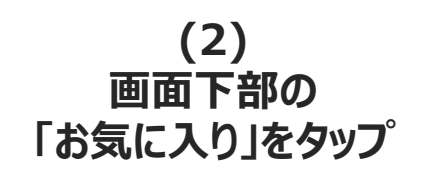

| 16:59 🖬 🕑 🕅 🔹 🙀 📚 🖈 📶 🔒 62%                       | 17:41 🗷 📴 🕟 🕟 · 🖄 📚 46+⊿∯ 🔒 58%                                                                                                    |
|---------------------------------------------------|----------------------------------------------------------------------------------------------------|
| ご         ご           お気に入り         編集         削除 | ■ KINGSOFT Password Manager                                                                                                    |
| 登録名 Twitter(ツイッター)                                |                                                                                                    |
| ID @ptsage_jp                                     | アカウント登録数                                                                                                    |
| パスワード・・・・・・・                                      | 0                                                                                                    |
| URL https://mobile.twitter.com/login              |                                                                                                    |
|                                                   | アカウント登録                                                                                                    |
|                                                   | 新情報】新機能が追加しました。この文字を押してアップデートし                                                                                                    |
| Χŧ                                                | たうします。     たうします。     たうします。     たうします。     たうします。     たうします。     たうします。     たうします。     たうします。     たうします。     たうします。     たうします。     たうします。     たうします。     たうします。     たうします。     たうします。     たうします。     たうします。     たうしょうしょうしょう     たうしょうしょうしょうしょ     たうしょうしょうしょうしょ     たうしょうしょうしょ     たうしょうしょうしょ     たうしょうしょうしょ     たうしょうしょ     たうしょうしょ     たうしょうしょ     たうしょうしょ     たうしょうしょ     たうしょうしょ     たうしょうしょ     たうしょうしょ     たうしょうしょ     たいしょうしょ     たいしょ     たいしょ     たいしょ |
|                                                   | <b>しつ</b><br>カテゴリー 設定                                                                                                    |
| <                                                 |                                                                                                    |

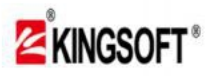

2.お気に入り登録設定

(3) よく使用するアカウントを お気に入り表示することが出来ます

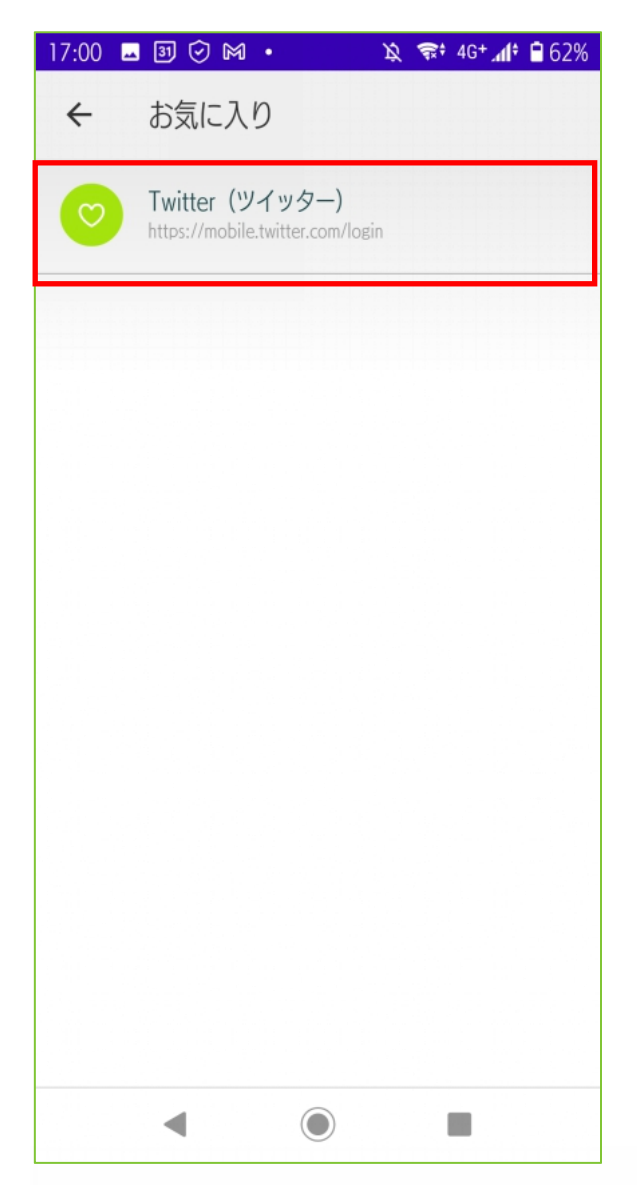

※ご利用の端末やOSバージョンにより、実際の画面や手順が異なる場合があります。
※本資料に記載の情報は2021年10月時点のものです。
内容の全部または一部は予告なく変更される場合があります。

お気に入り登録設定は 以上です

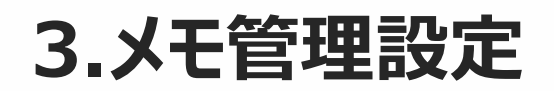

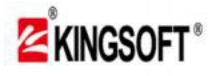

3.メモ管理設定(1) 【新規登録例】

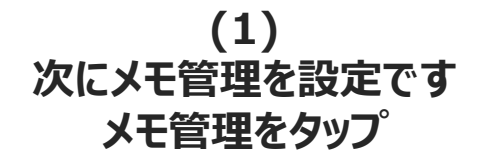

(2) 活用方法の説明を終え 完了をタップ (2回目以降表示無し)

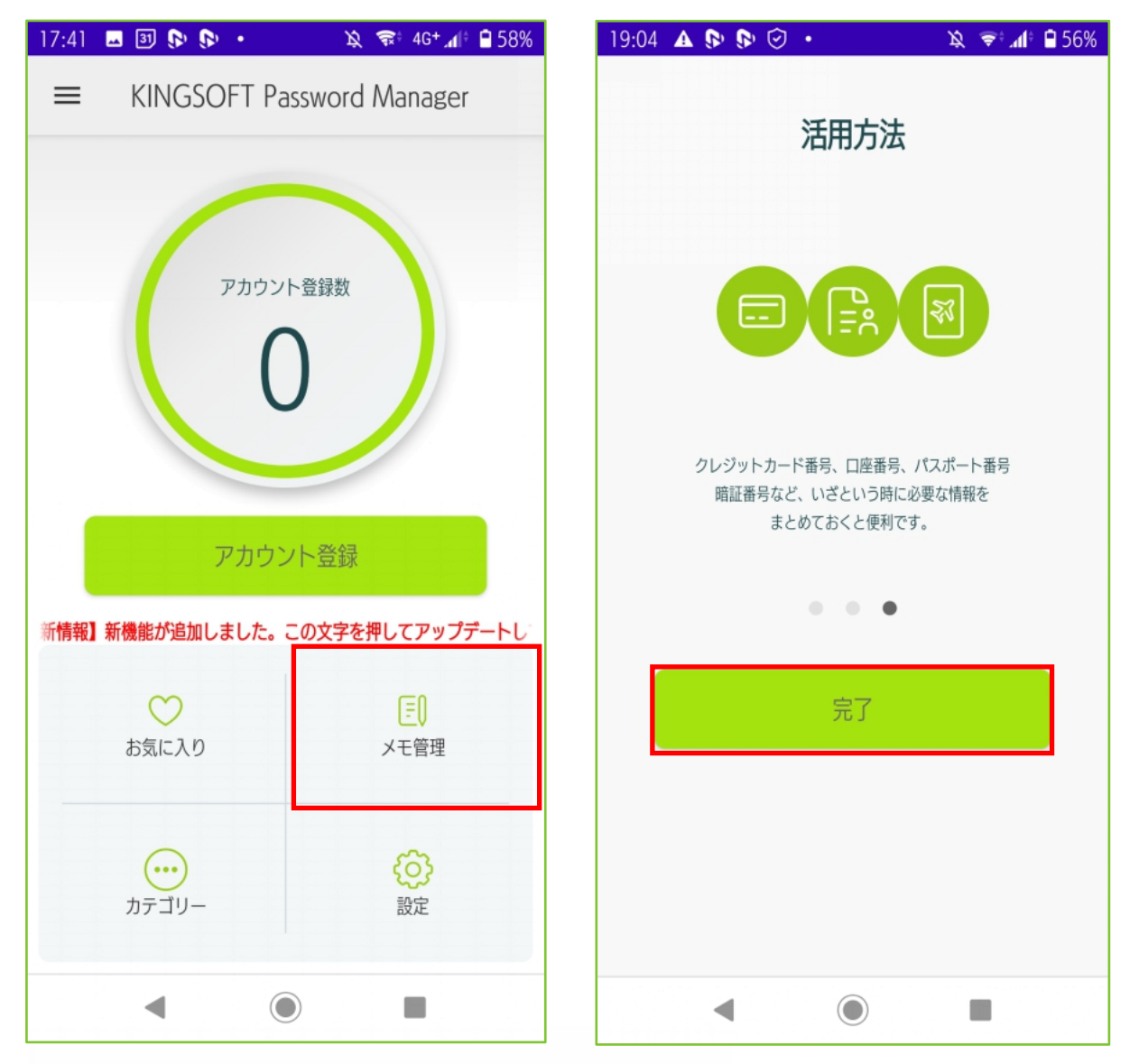

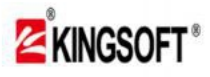

3.メモ管理設定(1) 【新規登録例】

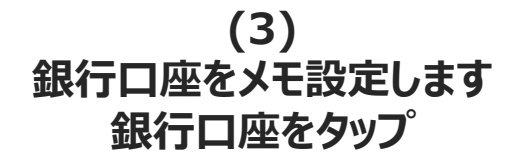

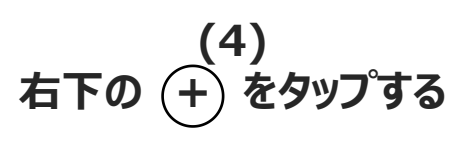

| 19:04 🗚 🎮 🗫 🗫 🔸 | 🔌 🗢 📶 🖨 56% | 19:55 🖪 🔺 🗫 🗫 🔸                      | 🔌 ᄛ 📶 🔒 549            |
|-----------------|-------------|--------------------------------------|------------------------|
| ← セキュアメモ        |             | ← 銀行口座                               |                        |
| 銀行口座            | >           |                                      |                        |
| 会員情報            | >           |                                      |                        |
| 連絡先             | >           |                                      | 1                      |
| クレジットカード        | >           | 銀行口座は保存されて<br>銀行口座を追加す<br>「+」アイコンをタッ | いません。<br>る場合は<br>プします。 |
| パスポート           | >           |                                      |                        |
| [=] その他のメモ      | >           |                                      | +                      |
| ◀ ()            |             | ۹ ۵                                  |                        |

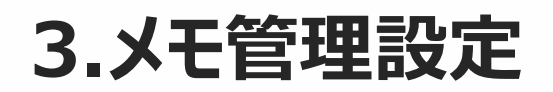

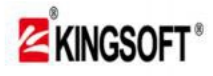

3.メモ管理設定(1) 【新規登録例】

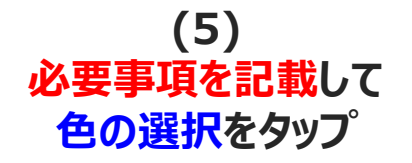

(6) 銀行別にアイコンの色分けが可能

| 19:16 🖪 🔺 🗫 🗫 🔸                    | 🔌 🗢 📶 🗎 56% | 19:14 | • • • • • •                       | 🔌 📚 📶 🖨 56% |
|------------------------------------|-------------|-------|-----------------------------------|-------------|
| ← 銀行口座のメモ追加                        |             | ~     | 銀行口座のメモ追加                         |             |
| (Rp                                |             |       | 解在                                |             |
| ☆ 読機関名 三井住友銀行 <sup>色の選択 &gt;</sup> |             |       | <sup>全動機関タ+++++++++</sup><br>色の選択 |             |
| 支店名 赤坂支店                           |             |       | 緑                                 |             |
| 支店住所 東京都港区赤坂123-4                  |             | L     | 赤                                 | _           |
| 支店番号 123                           |             | 1.    |                                   | ОК          |
| 支店電話番号 0312345678                  |             | パス!   | 7ード                               |             |
| Webサイト                             |             | SWIF  | ۲– <b>–</b> ۲                     |             |
| 備考例                                |             | IBAN  | 潘号                                |             |
| •                                  |             |       | <                                 | •           |

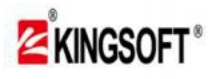

#### KINGSOFT Password Manager v2.0.5 (For Android) 3.メモ管理設定(1) 【新規登録例】 (7) (8) 指定色のアイコンを確認後 文字が灰色に変更したら 保存をタップ 保存完了 編集・削除の際は上部ボタンで実行 19:16 🗖 🛦 🕞 🕞 🔹 19:16 🗖 🗛 🔊 🔊 🔹 🔌 🗢 📶 🗎 56% 🔌 🗢 📶 🗎 56% 銀行口座のメモ追加 4 銀行口座のメモ追加 $\leftarrow$ 編集 削除 ◎ 金融機関名 金融機関名 三井住友銀行 色の選択 > 色の選択 > 支店名 赤坂支店 支店名 赤坂支店 支店住所 東京都港区赤坂123-4 支店住所 東京都港区赤坂123-4 支店番号 123 支店番号 123 支店電話番号 0312345678 支店電話番号 0312345678 Webサイト Webサイト 備考欄 備考欄 ◀ ◀

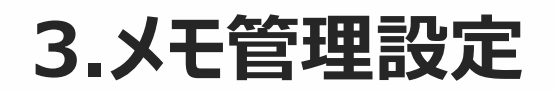

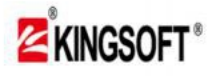

3.メモ管理設定(1)

【新規登録例】

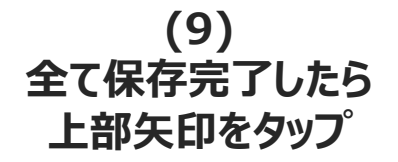

(10) 登録済み一覧に保存完了 登録の際は下部ボタンで追記

| 19:16 🗖 🗛 🕟 🕟 🔹 🖄 📚 🗚             | 19:17 🛕 🖪 🗫 🗫 🔹 🔯 🎗 📚   |
|-----------------------------------|-------------------------|
| ← 銀行口座のメモ追加                       | ← 銀行口座                  |
|                                   | ☐ 三井住友銀行 >              |
| 編集 削除                             | かずほ銀行 >                 |
| 金融機関名 三井住友銀行 <sup>≜の選択 &gt;</sup> |                         |
| <b>支店名</b> 赤坂支店                   |                         |
| <b>支店住所</b> 東京都港区赤坂123-4          |                         |
| <b>支店番号</b> 123                   |                         |
| 支店電話番号 0312345678                 |                         |
| Webサイト                            | このボタンから<br>P21の(5)が表示され |
| 備考欄                               | 追加で銀行登録が可能です            |
|                                   |                         |

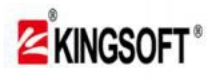

3.メモ管理設定(2)

(1) 以下同様に各種フォーマット別に 新規メモ登録・編集・削除が 可能です

| 19:04 🔺 🕅 🚱 🕞 🔸 | 🔌 📚 📶 🔒 56% |
|-----------------|-------------|
| ← セキュアメモ        |             |
|                 |             |
| 銀行口座            | >           |
| 会員情報            | >           |
| 連絡先             | >           |
| クレジットカード        | >           |
| ₹ パスポート         | >           |
| ▶ その他のメモ        | >           |
| •               |             |

※ご利用の端末やOSバージョンにより、実際の画面や手順が異なる場合があります。
※本資料に記載の情報は2021年10月時点のものです。
内容の全部または一部は予告なく変更される場合があります。

様々な各種フォーマットに 大切な個人情報を メモ管理保存することで、 全てのデータを 「マスターパスワード1つ」で 安全に管理することができます

是非ご登録ください

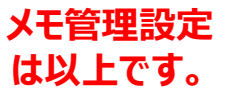

Copyright C KINGSOFT JAPAN, INC. ALL RIGHTS RESERVED.

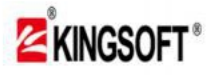

4.カテゴリー設定

(1) 次にカテゴリーを設定です カテゴリーをタップ

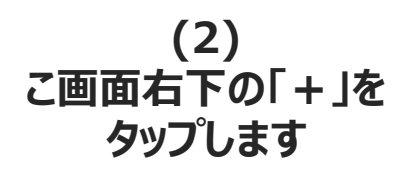

| 17:41 🗳 🗿 🗫 🗫 🔸                        | 🔌 😪 4G+ 🚛 🛱 58%                | 17:00 🗳 🗊 它 🕅 🔸                   | 🔌 🖘 4G+ 👍 🔒 62%          |
|----------------------------------------|--------------------------------|-----------------------------------|--------------------------|
| ≡ KINGSOFT Pas                         | sword Manager                  | ← カテゴリー                           |                          |
| Рлウント<br>С<br>Рлウン                     | 登録数                            | ···・ すべてのカテゴリー                    |                          |
| 新 <b>情報】新機能が追加しました。こ</b><br>ひ<br>お気に入り | の文字を押してアップデートし<br>[E])<br>メモ管理 | ※前述参照<br>P12アカウント登録<br>P15アカウント登録 | 録設定(2)の(4)<br>録設定(3)の(6) |
| カテゴリー                                  | <b>()</b><br>設定                |                                   | +                        |
| ◀ ()                                   |                                | ◀ ()                              |                          |

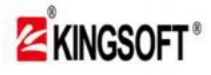

4.カテゴリー設定

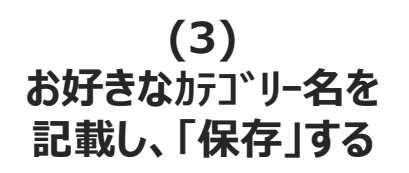

(4) 新たなカテゴリーが 登録されます

| 19:53 🔺 🌱 🕟 它 🔸 | 🕩 🗢 🕼 🔒 69% | 17:01   | 🗳 31 🕑 M 🔹 | Ŕ | 😪 🕯 4G+ 📶 🖨 62% |
|-----------------|-------------|---------|------------|---|-----------------|
| ← カテゴリー         |             | ÷       | カテゴリー      |   |                 |
| すべてのカテゴリー       |             | $\odot$ | すべてのカテゴリ-  | - |                 |
| ···· プライベート     |             | $\odot$ | ビジネス       |   |                 |
| 新しいカテゴリー        |             |         |            |   |                 |
| ビジネス            |             |         |            |   |                 |
| キャンセル           | 保存          |         |            |   |                 |
|                 |             |         |            |   |                 |
|                 |             |         |            |   |                 |
|                 | +           |         |            |   | +               |
| < ⊙             | -           |         | •          |   |                 |

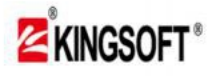

4.カテゴリー設定

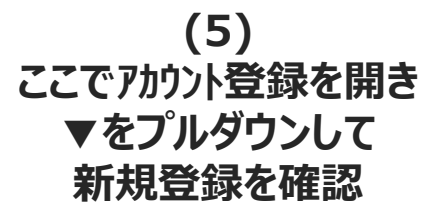

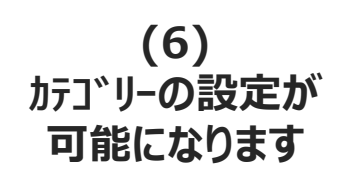

| 17:02 ■ ③ ② M ・                    | 19:58     Image: Matrix Matrix Matri |
|------------------------------------|----------------------------------------------------------------------------------------------------|
| 登録名                                | <sup>登録名</sup> Twitter(ツイッター)                                                                                                    |
| ID                                 | ıd kingsoft                                                                                                    |
| パスワード                              | パスワード Qlg+nW!6                                                                                                    |
| パスワードを自動生成する                       | URL https://mobile.twitter.com/login<br>アドレスを検索する                                                                                                    |
| URL<br><u>アドレスを検索する</u><br>▼をプルダウン | カテゴリー プライベート 👻                                                                                                    |
| カテゴリー                              | XE                                                                                                    |
| メモ ビジネス                            |                                                                                                    |
| プライベート                             |                                                                                                    |
|                                    |                                                                                                    |
|                                    |                                                                                                    |

※ご利用の端末やOSバージョンにより、実際の画面や手順が異なる場合があります。
※本資料に記載の情報は2021年10月時点のものです。
内容の全部または一部は予告なく変更される場合があります。

カテゴリー設定は以上です。

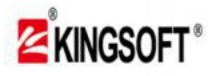

# 5.パスワード登録と自動生成

(1) アカウント登録設定の際、 パスワードを自動生成します

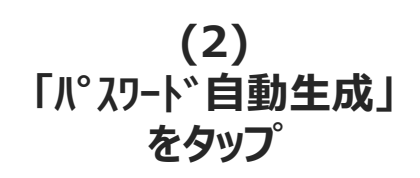

| 16:59 🗳 🗿 🕑 🕅 🔸   | 🔌 🥽፥ 4G+ 📶፥ 🛢 62%   | % 17:04 🗷 🗿 🗫 ⊙ • 🖄 🖘 46+1∮ 🔒 6         | 1% |
|-------------------|---------------------|-----------------------------------------|----|
| ≡ KINGSOFT Pa     | assword Manager     | <ul><li></li></ul>                      |    |
|                   |                     | 登録名 facebook(フェイスブック)                   |    |
| アカウン              | 小登録数                | ID<br>パフワード                             |    |
|                   |                     | パスワードを自動生成する                            |    |
| アカウン              | ント登録                | URL https://m.facebook.com<br>アドレスを検索する |    |
|                   |                     | カテゴリー                                   |    |
| あ気に入り             | <b>・・・</b><br>カテゴリー | メモ                                      |    |
| <b>♀↓</b><br>端末管理 | 設定                  |                                         |    |
| •                 |                     |                                         |    |

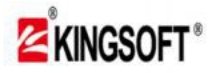

5.パスワード登録と自動生成

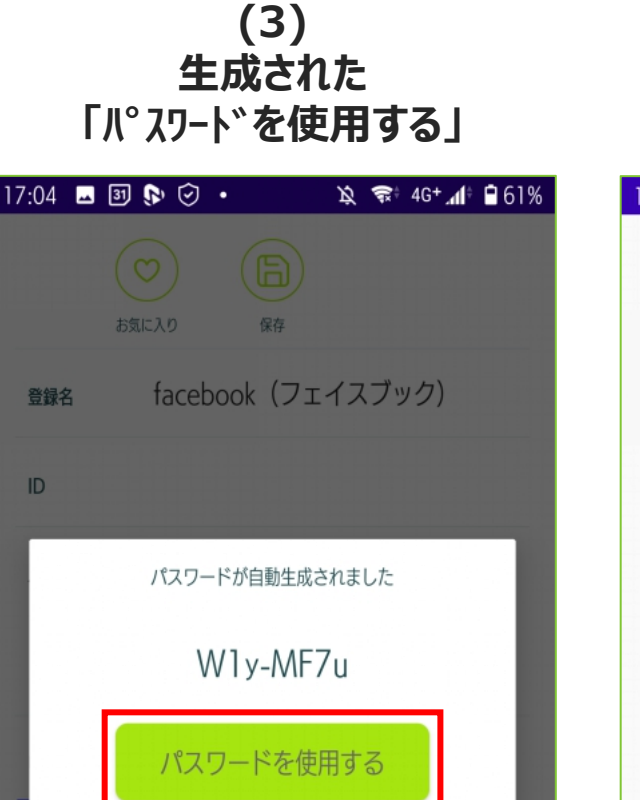

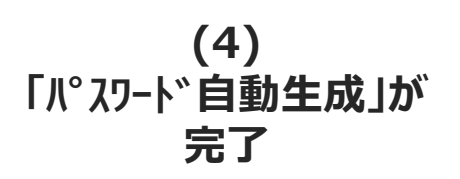

| 7:05 🗳                             | 31 👂 🕑         | •          | Ŕ.     | द्भि <sup>≑</sup> 4G+ <b>,</b> 1 | 19 🖻 61 |
|------------------------------------|----------------|------------|--------|----------------------------------|---------|
|                                    | $\bigcirc$     |            |        |                                  |         |
|                                    | お気に入り          | 保存         |        |                                  |         |
| 登録名                                | face           | book (フ:   | エイス    | ブック)                             |         |
| ID                                 |                |            |        |                                  |         |
| パスワード                              |                |            |        |                                  | 1       |
|                                    | パス             | ワードを自動     | 生成する   |                                  |         |
|                                    |                |            |        |                                  |         |
|                                    |                |            |        |                                  |         |
| URL                                | https          | s://m.face | book.  | com                              |         |
| URL<br>アドレスを                       | https<br>た検索する | s://m.face | book.  | com                              |         |
| URL<br><u>アドレスを</u><br>カテゴリー       | https<br>た検索する | s://m.face | book.( | com                              |         |
| URL<br><u>アドレスを</u><br>カテゴリー       | https<br>た検索する | s://m.face | book.  | com                              |         |
| URL<br><u>アドレスを</u><br>カテゴリー<br>メモ | https<br>た検索する | s://m.face | book.( | com                              |         |
| URL<br><u>アドレスを</u><br>カテゴリー<br>メモ | https<br>た検索する | s://m.face | book.  | com.                             |         |
| URL<br><u>アドレスを</u><br>カテゴリー<br>メモ | https<br>た検索する | s://m.face | book.  | com                              |         |
| URL<br><u>アドレスな</u><br>カテゴリー<br>メモ | https<br>た検索する | s://m.face | book.  | com                              |         |
| URL<br><u>アドレスを</u><br>カテゴリー<br>メモ | https<br>た検索する | s://m.face | book.  | com.                             |         |

※ご利用の端末やOSバージョンにより、実際の画面や手順が異なる場合があります。
※本資料に記載の情報は2021年10月時点のものです。
内容の全部または一部は予告なく変更される場合があります。

 $\bigcirc$ 

キャンセル

自動生成とは…

システムで自動的に 流出しにくいパスワードを 作成すること

XE

パペスワート\*登録と自動生成は 以上です

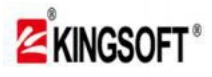

6.端末管理の活用 【スマートフォンの使用状況確認】

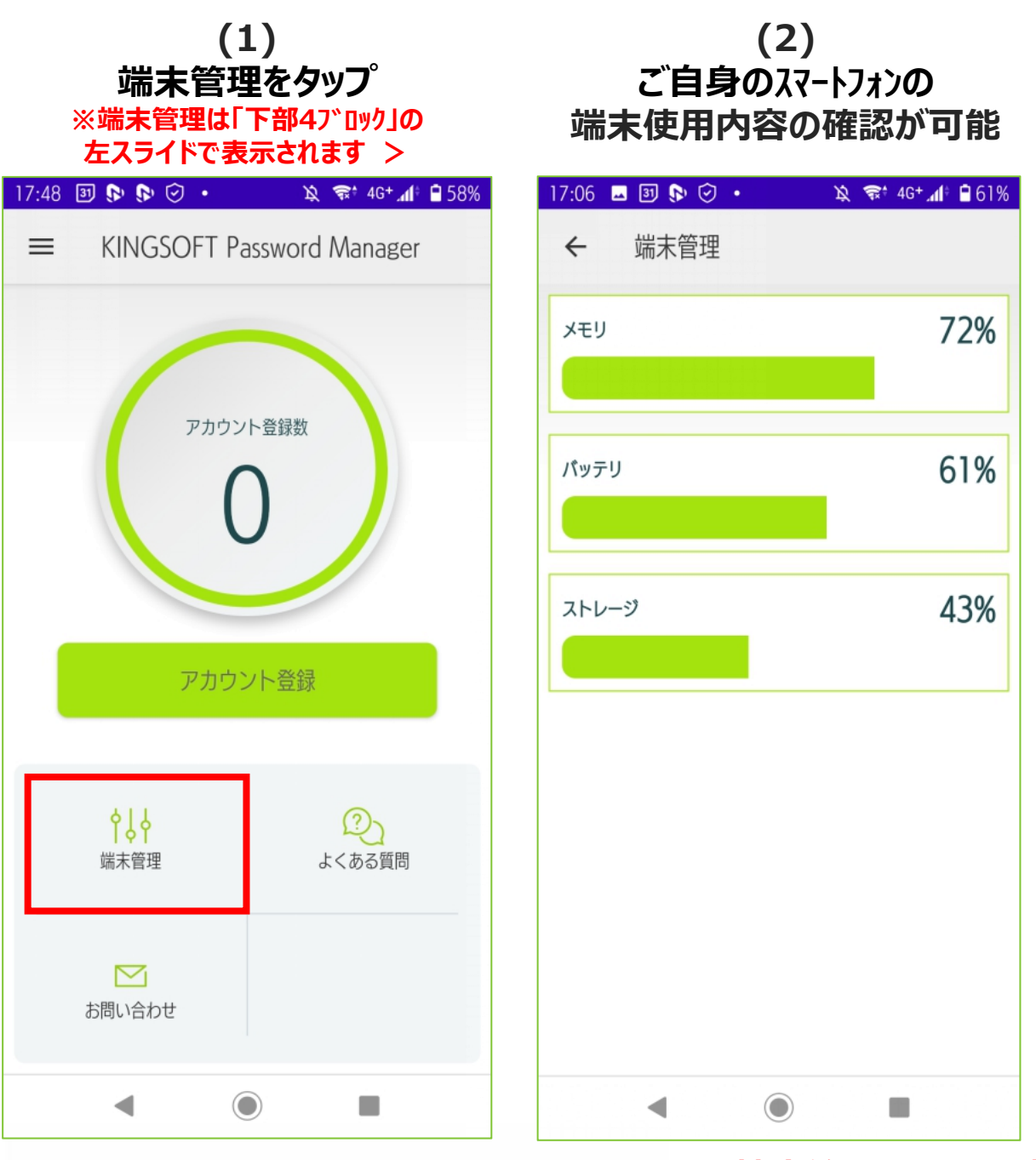

※ご利用の端末やOSバージョンにより、実際の画面や手順が異なる場合があります。
※本資料に記載の情報は2021年10月時点のものです。
内容の全部または一部は予告なく変更される場合があります。

Copyright © KINGSOFT JAPAN, INC. ALL RIGHTS RESERVED.

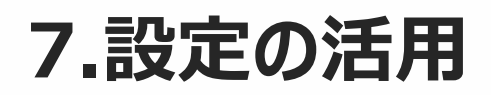

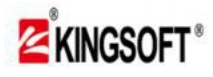

7.設定の活用(1) 【設定変更】

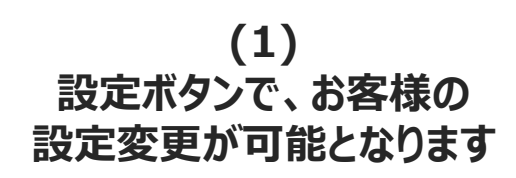

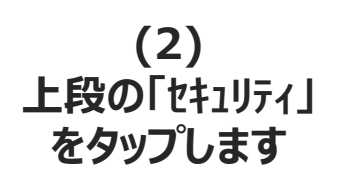

| 17:41 🗳 🗿 🚱 🚱 🔸  | 🔌 🥽 4G+ 📶 🛱 58% | 17:06 🗖 🎮 🗊 🕟 🔹 🖄 🕽 46+ 📶                                 | 🖻 🗎 61% |
|------------------|-----------------|-----------------------------------------------------------|---------|
| ≡ KINGSOFT Pa    | ssword Manager  | ← 設定                                                      |         |
| アカウン             | <b>卜</b> 答 镜 数  | セキュリティ                                                    | >       |
| (                |                 | <b>パスワードの自動入力</b><br>アプリへ登録されたIDとパスワードをブラウザーへ自<br>動入力します。 | >       |
|                  |                 | アプリについて                                                   | ,       |
| アカウン             | /卜登録            |                                                           |         |
| 新情報】新機能が追加しました。こ | この文字を押してアップデートし |                                                           |         |
| お気に入り            | 「<br>「<br>チモ管理  |                                                           |         |
| <b></b><br>カテゴリー | <b>()</b><br>設定 |                                                           |         |
| •                |                 | ◀                                                         |         |

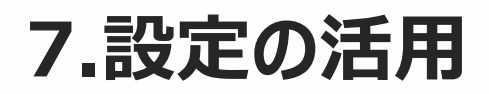

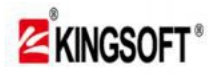

7.設定の活用(1) 【設定変更】

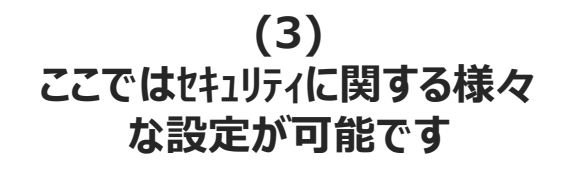

(4) 上段の「マスターパスワード」 をタップします

| 17:07 🗳 🛐 🕟 🕑 🔹 🖄 📚 46+ 📶 🛱 61% | 17:07 🖪 📴 🕟 📀 • 🖄 📚 4G+⊿1 🖬 61%     |
|---------------------------------|-------------------------------------|
| ← セキュリティ                        | ← セキュリティ                            |
| マスターパスワード                       | マスターパスワード                           |
| アプリ起動時のパスワードを設定します              | アプリ起動時のパスワードを設定します >                |
| <b>秘密の質問</b><br>秘密の質問が確認・設定できます | <ul> <li>秘密の質問が確認・設定できます</li> </ul> |
| <b>パスワードチェック</b>                | パスワードチェック                           |
| パスワードの脆弱性や重複をチェックします            | パスワードの脆弱性や重複をチェックします                |
| <b>指紋認証</b>                     | <b>指紋認証</b>                         |
| 指紋認証でアプリのロックを解除。                | 指紋認証でアプリのロックを解除。                    |
| <b>パスワードを隠す</b>                 | パスワードを隠す                            |
| ONにすると登録したパスワードが「●●●」で表示さ       | ONにすると登録したパスワードが「●●●」で表示さ           |
| れます。                            | れます。                                |
| <b>バックアップ</b>                   | <b>バックアップ</b>                       |
| パックアップファイルの作成・読み込みが可能です。        | バックアップファイルの作成・読み込みが可能です。            |
| ◀ () ■                          | < ● ■                               |

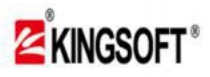

# 7.設定の活用(2)

【マスターパスワードの変更/秘密の質問変更】

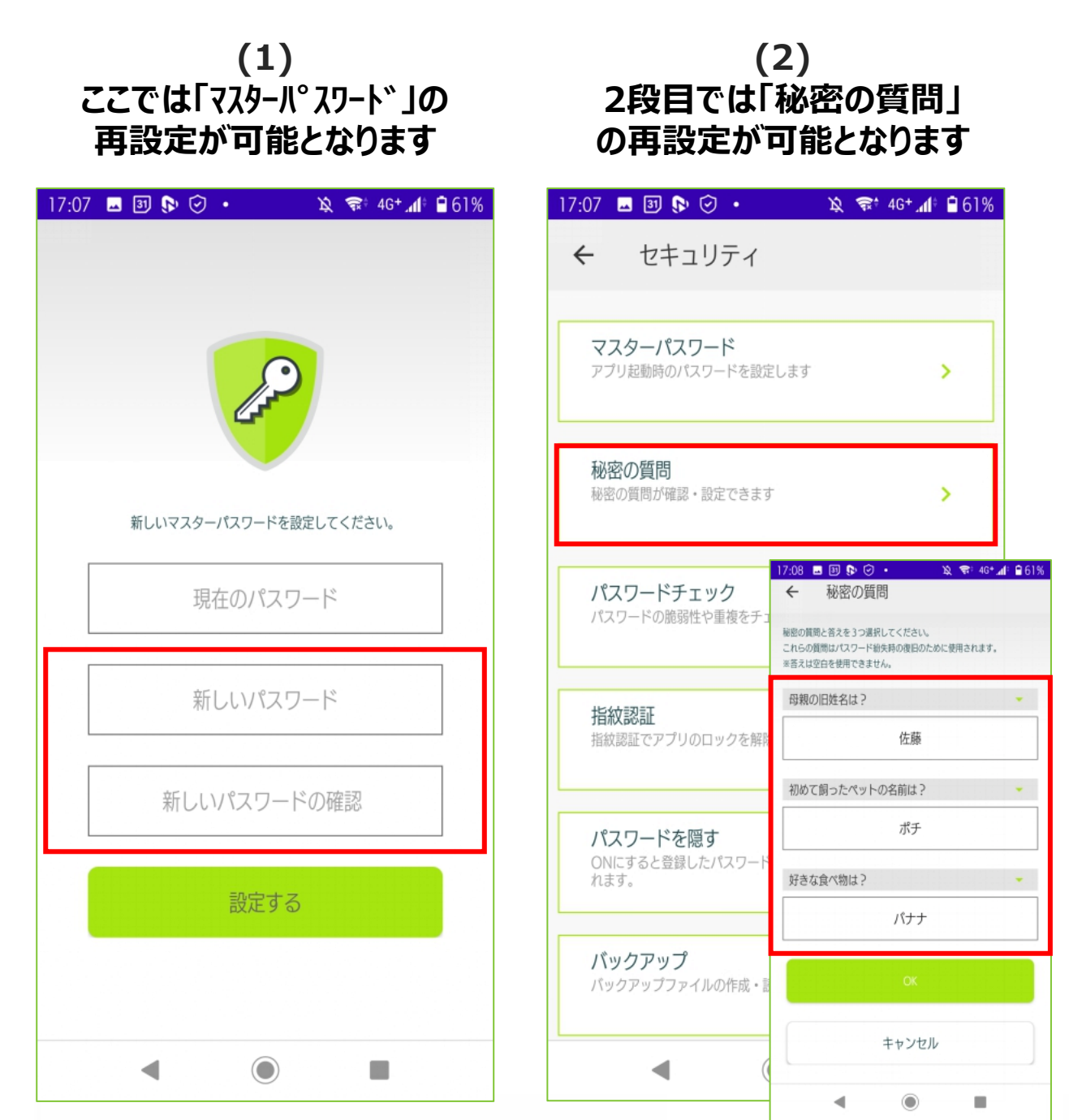

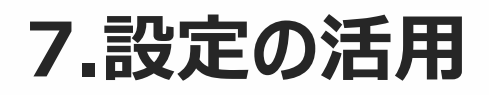

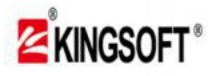

7.設定の活用(3)

【パスワードの危険性チェック】

(1) こちらで登録したパスワードの 脆弱性や重複を確認可能 (2) 「安全性の低い」と診断された パ<sup>°</sup>スワート<sup>\*</sup>は再設定を推奨いたします

| 17:07 🖪 🗿 🕟 📀 🔹 🖄 🖘 46+ 🕼 🕯 61%                        | 17:09 🖬 🛐 🕟 🕑 🔹 🔌 🖘 46+               | <b>6</b> 0% |
|--------------------------------------------------------|---------------------------------------|-------------|
| ← セキュリティ          マスターパスワード         アプリ起動時のパスワードを設定します | 安全性が低い<br>パスワード                       |             |
| <b>秘密の質問</b><br>秘密の質問が確認・設定できます                        | 2                                     |             |
| <b>パスワードチェック</b><br>パスワードの脆弱性や重複をチェックします >             | <b>脆弱</b> 使い回し<br>脆弱パスワードを使用しているアカウント |             |
| <b>指紋認証</b><br>指紋認証でアプリのロックを解除。                        | 別のパスワードを設定することをおすすめします<br>ラグビーファン     | >           |
| <b>パスワードを隠す</b><br>ONにすると登録したパスワードが「●●●」で表示さ<br>れます。   | Twitter (ツイッター)                       | >           |
| <b>バックアップ</b><br>バックアップファイルの作成・読み込みが可能です。              |                                       |             |
|                                                        |                                       |             |

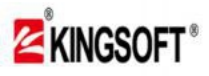

# KINGSOFT Password Manager v2.0.5

(For Android)

# 7.設定の活用(4)

【指紋認証登録/パスワードの画面表示設定】

(1)
 ここにチェックを入れると<u>お手持ちの</u>
 <u>スマートフォンの機種によっては</u>
 指紋認証が使用可能となります

(2) ここををチェックすると アカウント登録したパスワードが 非表示にできます

| 17:07 🖪 📴 🕟 📀 • 🛛 🔌 🖘 46+ 📶 🔒 61%            | 17:09 🖪 🕄 🕟 📀 • 🛛 🔌 🤿 46+ 📶 🔒 60%                    |
|----------------------------------------------|------------------------------------------------------|
| ← セキュリティ                                     | ← セキュリティ                                             |
| マスターパスワード<br>アプリ起動時のパスワードを設定します              | マスターパスワード<br>アプリ起動時のパスワードを設定します                      |
| <b>秘密の質問</b><br>秘密の質問が確認・設定できます >            | <ul> <li>秘密の質問</li> <li>秘密の質問が確認・設定できます</li> </ul>   |
| パスワードチェック<br>パスワードの脆弱性や重複をチェックします >          | パスワードチェック<br>パスワードの脆弱性や重複をチェックします                    |
| <b>指紋認証</b><br>指紋認証でアプリのロックを解除。              | 指紋認証でアプリのロックを解除。                                     |
| <b>パスワードを隠す</b><br>ONにすると登録したパスワードが「●●●」で表示さ | <b>パスワードを隠す</b><br>ONにすると登録したパスワードが「●●●」で表示さ<br>れます。 |
| <b>バックアップ</b><br>バックアップファイルの作成・読み込みが可能です。    | <b>バックアップ</b><br>バックアップファイルの作成・読み込みが可能です。            |
| ◀ ◉ ■                                        |                                                      |

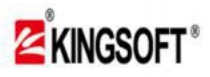

7.設定の活用(4)

【パスワードの画面表示設定とバックアップ】

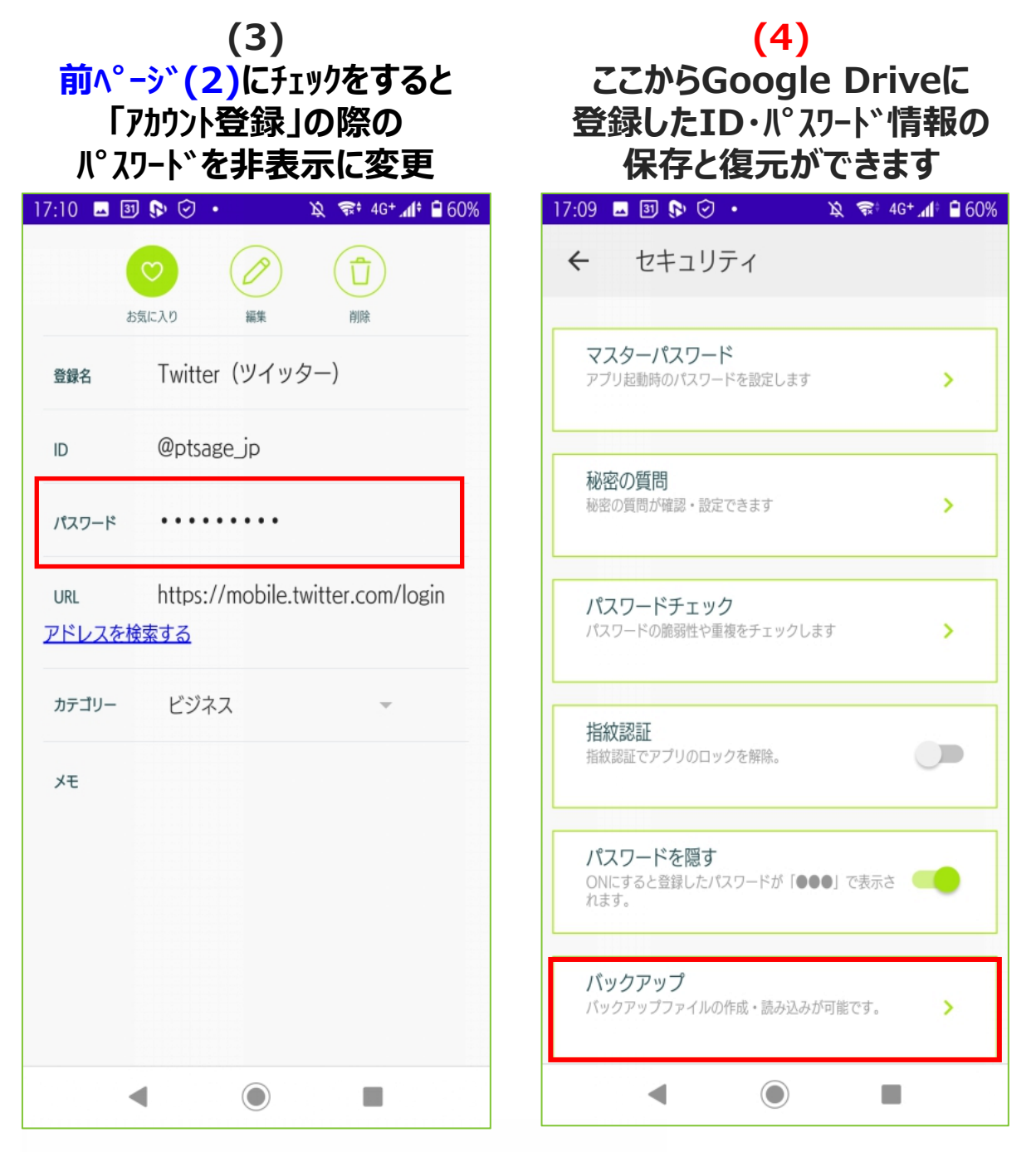

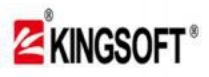

# 7.設定の活用(5)

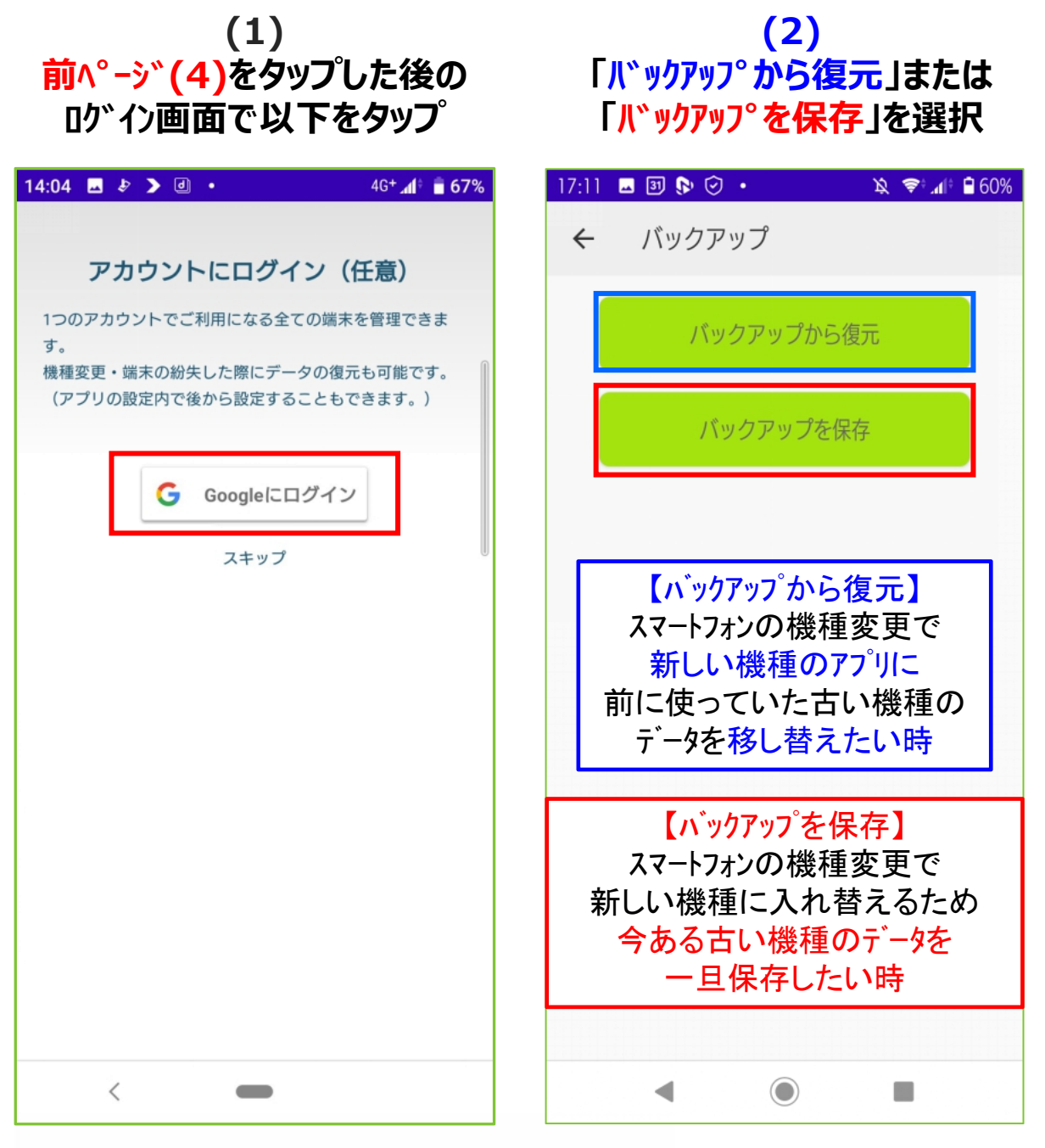

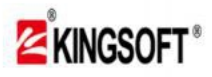

7.設定の活用(5) 【パスワードのバックアップ/復元】

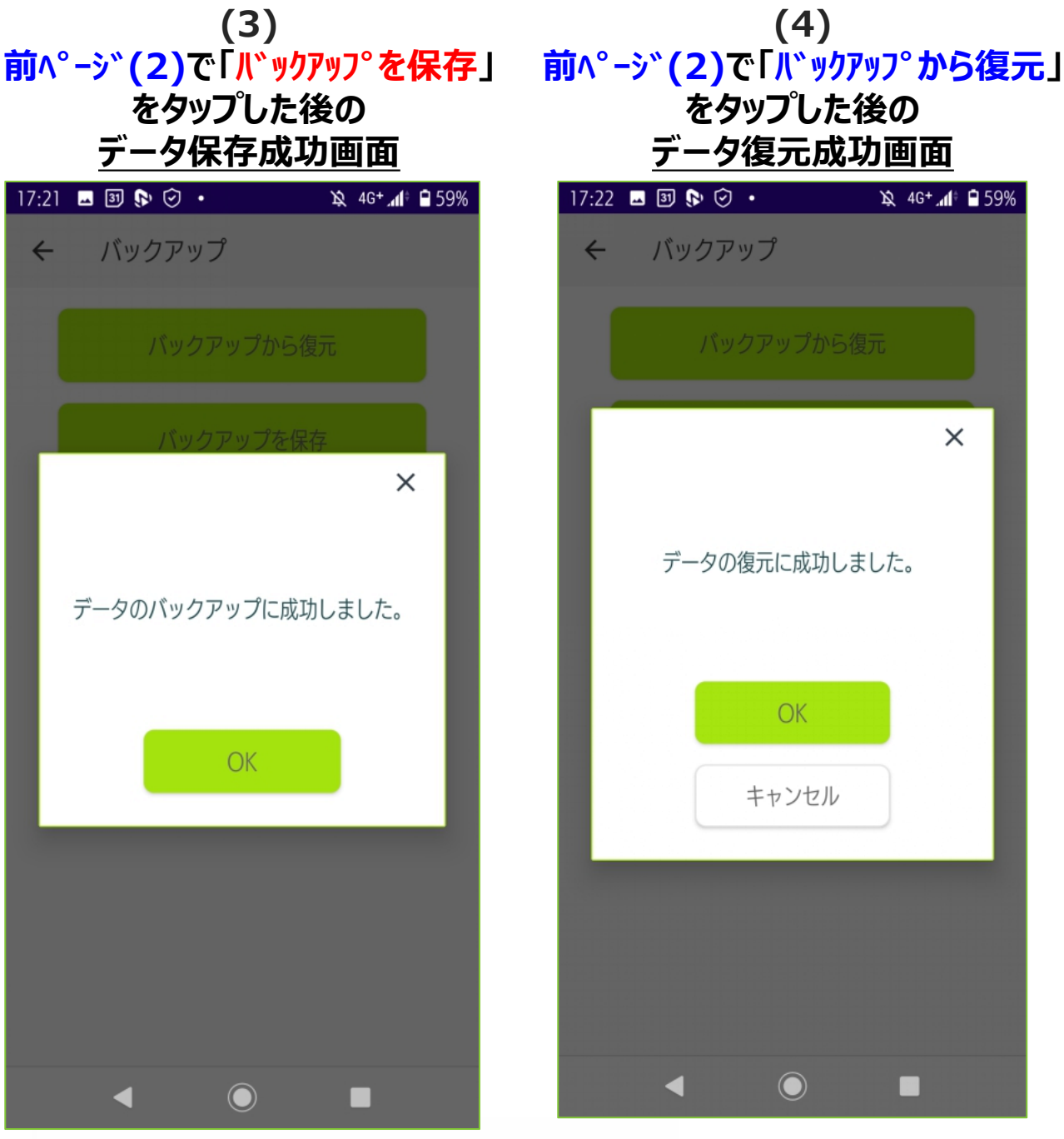

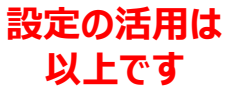

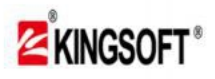

8.お問い合わせの活用 【不具合が発生した際のメール問い合わせ】

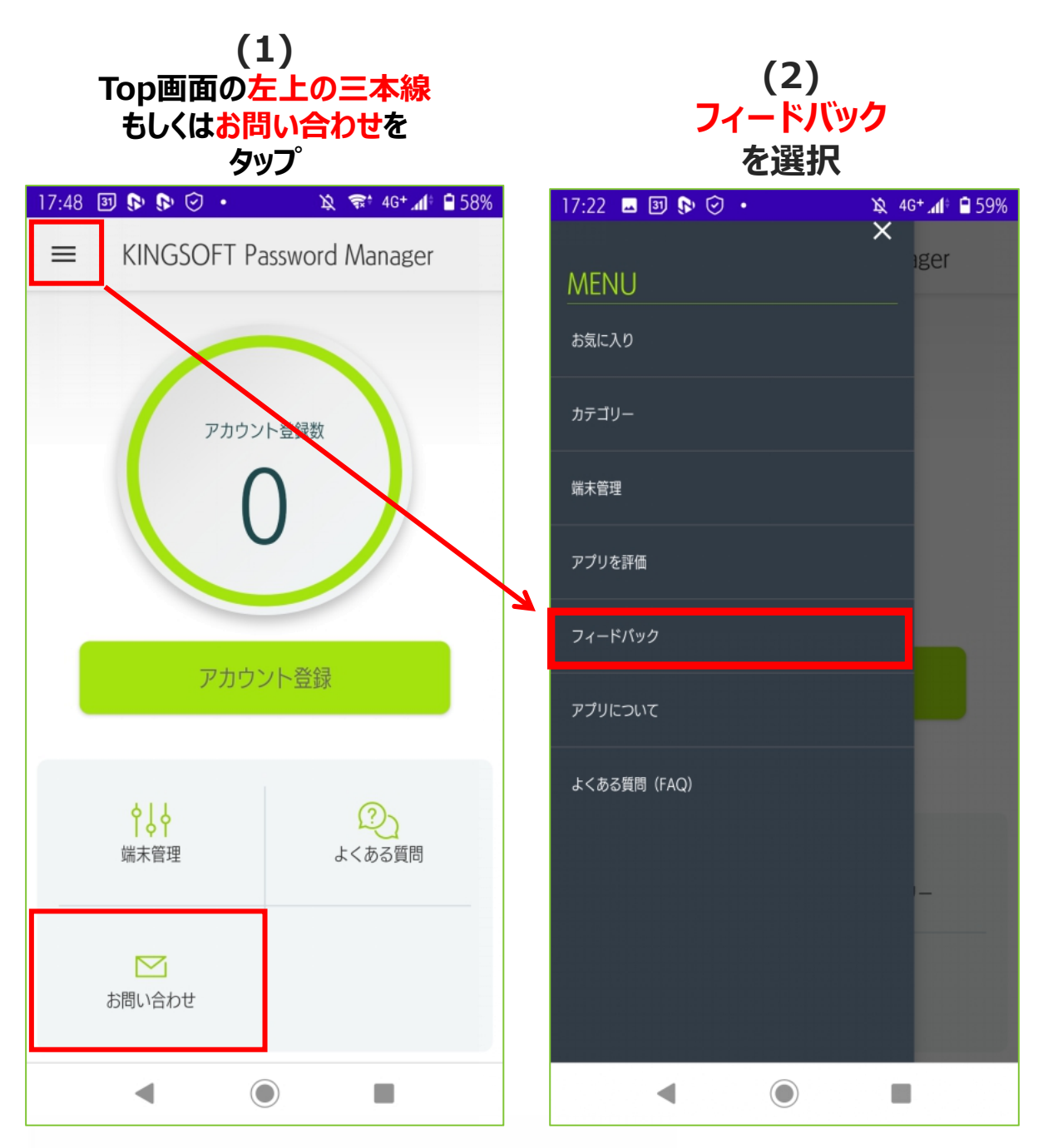

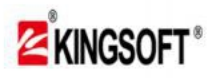

8.お問い合わせの活用 【不具合が発生した際のメール問い合わせ】

(3) 不具合が生じた場合、 表示のメールフォームに<mark>状況を</mark> 記載してお問い合わせください

| 19:08 🖪 🛐 🗫 🗫 🔹                                       | 🕅 😪 4G+ 🕼                           | 50% |
|-------------------------------------------------------|-------------------------------------|-----|
| ← 作成                                                  | e >                                 | :   |
| From @kingsoft.jp                                     |                                     | ~   |
| To k kpm@kingsoft.jp                                  |                                     | ~   |
| 件名                                                    |                                     |     |
| OS Version: 29<br>Model: SO-05K<br>App Version: 2.0.5 | ר                                   |     |
| この表記<br>不具合の原因<br>大切な情報となり<br>消去せず、記載<br>メール送信く       | は、<br>日究明に<br>りますので<br>したままで<br>ださい |     |
|                                                       |                                     |     |
| •                                                     |                                     |     |

不具合のお問い合わせは 以上です

# 9.よくある質問(FAQ)の活用

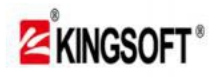

# KINGSOFT Password Manager v2.0.5

(For Android)

9.よくある質問(FAQ)の活用 【困った際のQ&A確認】

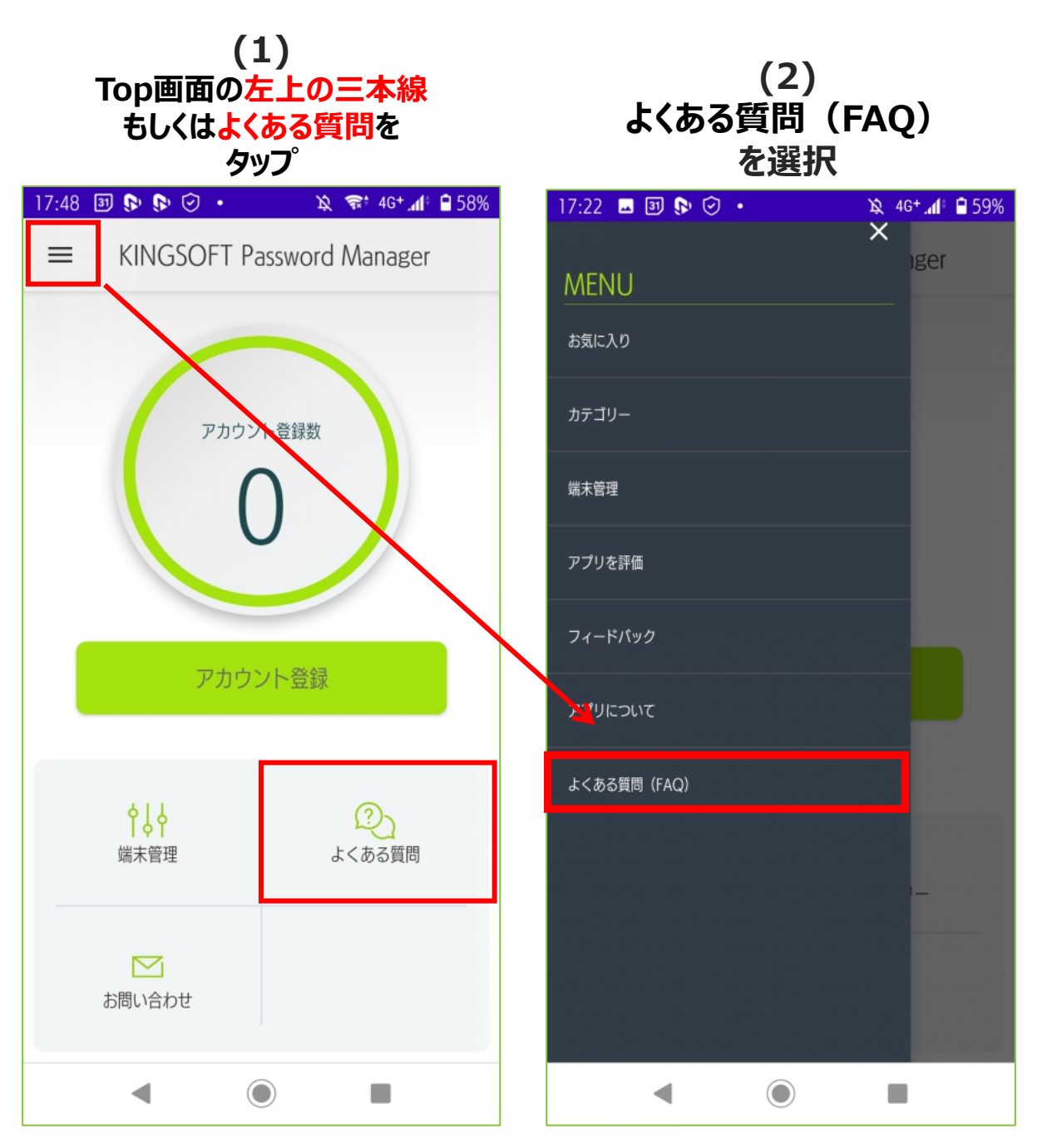

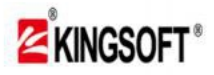

#### 9.よくある質問(FAQ)の活用 【困った際のQ&A確認】

| (3)<br>分からないことは、随時<br>コチラでご確認ください                      | Q&Aの確認は<br>以上です                                                                                                    |
|--------------------------------------------------------|----------------------------------------------------------------------------------------------------|
| 21:12 ▲ ¶ ⓑ ⓒ • @ ♥ ℳ 🕯 63%                            | 21:01 🖪 🛦 🌱 🕟 • 🖄 📚 📶 🛱 53%                                                                                                    |
| ☆ ▲ kingsoft.jp/kpm/faq/ 52 :                          | ☆ ▲ kingsoft.jp/kpm/faq/ 33 :                                                                                                    |
| <b>KINGSOFT Password</b><br>Manager – よくあるご質問<br>(FAQ) | インストール、シリアル認証                                                                                                    |
|                                                        | <ul> <li>アプリのインストール方法</li> </ul>                                                                                                    |
| TOP ><br>KINGSOFT Password Manager - よくあろご質問(FAO)      | + 何台まで利用できますか?                                                                                                    |
|                                                        | + パソコンでも利用できますか?                                                                                                    |
| KINGSOFT<br>Password Manager<br>バスワードマネージャー            | マスターパスワード、秘密の質問                                                                                                    |
| インストール、シリアル認証                                          | <ul> <li>マスターパスワードの設定ルールはあり<br/>ますか?</li> </ul>                                                                                                    |
| + アプリのインストール方法                                         | <ul> <li>マスターパスワードを忘れてしまったら<br/>どうすればいいですか?</li> </ul>                                                                                                    |
| + 何台まで利用できますか?                                         | <ul> <li>マスターパスワードを変更したい</li> </ul>                                                                                                    |
| + パソコンでも利用できますか?                                       | ・         ・         ・         ・         ・         ・         ・         ・         ・         ・         ・         ・         ・         ・         ・         ・         ・         ・         ・         ・         ・         ・         ・         ・         ・         ・         ・         ・         ・         ・         ・         ・         ・         ・         ・         ・         ・         ・         ・         ・         ・         ・         ・         ・         ・         ・         ・         ・         ・         ・         ・         ・         ・         ・         ・         ・         ・         ・         ・         ・         ・         ・         ・         ・         ・         ・         ・         ・         ・         ・         ・         ・         ・         ・         ・         ・         ・         ・         ・         ・         ・         ・         ・         ・         ・         ・         ・         ・         ・         ・         ・         ・         ・         ・         ・         ・         ・         ・         ・         ・         ・         ・         ・         ・         ・         ・         ・ |
|                                                        | ◀                                                                                                    |